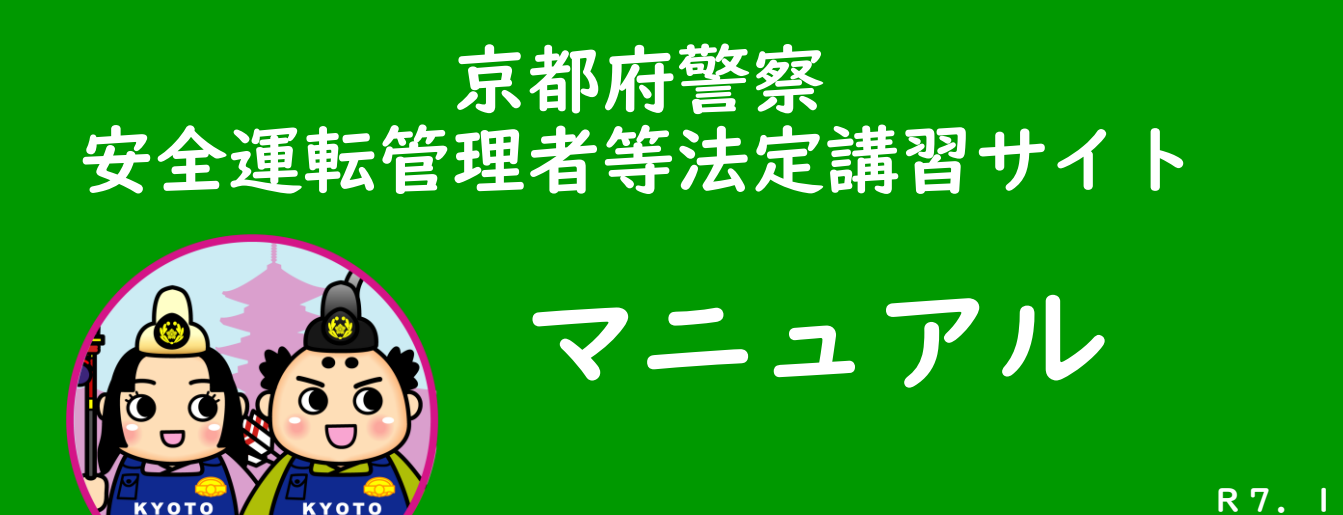

#### 目 次

- ①-1 ~ ①-5 新規登録
- ②-1 ~ ②-2 ログイン
- ③-1~③-3 画面構成
- ④-1 ~ ④-3 講習日程の申込み
- ⑤-1~⑤-2 講習のキャンセル
- ⑥-1~⑥-10 受講方法(オンライン受講)
- ⑦-1 ~ ⑦-4 受講方法(会場受講での出退席登録)
- ⑧-1~ ⑧-3 メールアドレス・パスワードの変更

# ①-I 新規登録

- 1 次のいずれかの方法により、「法定講習サイト」へアクセスしてください。
  - ① URL https://pref-kyoto-ankan.manaable.com から
  - ② 右の二次元バーコードから
  - ③ 京都府警察ウェブサイト内「安全運転管理者制度」ページのリンクから

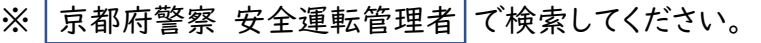

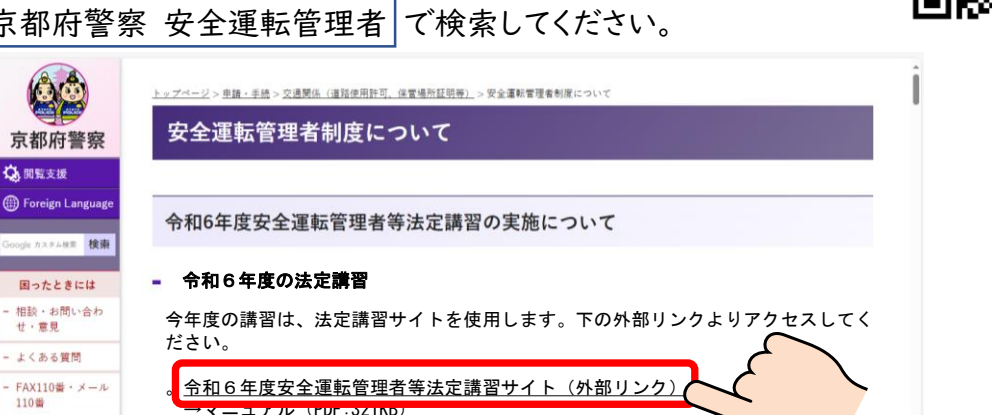

2「新規登録」ボタンをクリック

110番

| パソコンの場合                 |             |                                                          |
|-------------------------|-------------|----------------------------------------------------------|
| 令和6年度 京都府警察 安全運転管理者等法定  | :講習         | ? ヘルプ 日ログイン 合* 新規登録                                      |
| ◎ ホーム > 安全運転管理者等法定講習を探す |             | /ra)                                                     |
| 安全運転管理者等法定講習を探す         |             |                                                          |
| 安全運転管理者等法定講習名で検索        | 퍜 絞り込み Q 検索 | Ň                                                        |
| スマートフォン等の場合             |             | タ全運転管理者等法定講習を探す         その他         ⑦ ヘルプ >         ログイン |

## ①-2 新規登録

3 注意事項を確認してから、下部の「新規登録」ボタンをクリック

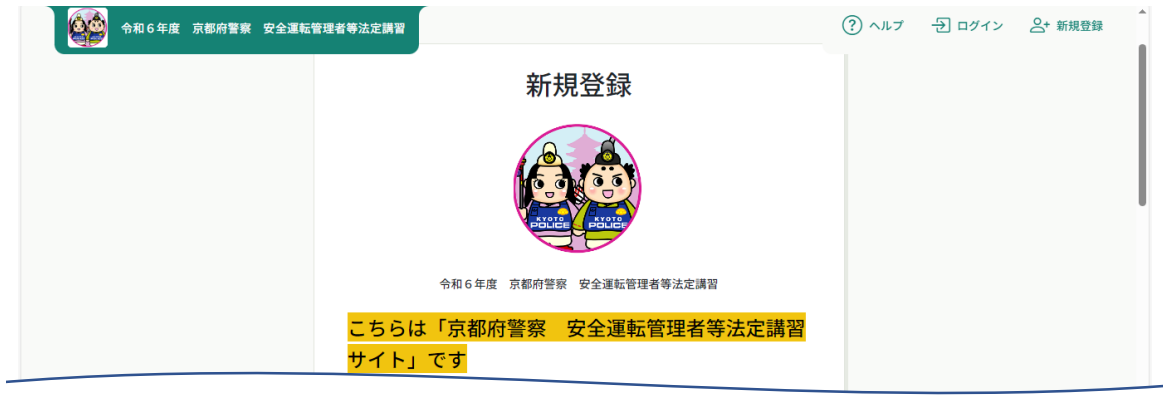

| 本マニュアルは、            | す。詳細は、京都府警察ウェブサイト「安全運転管理者制度について」を御確<br>認ください。        | ,                                      |
|---------------------|------------------------------------------------------|----------------------------------------|
| こちらからもア<br>クセスできます。 | 届出受理から約1週間後に、当サイトの情報が更新されます。<br>法定購習サイトマニュアル<br>はこちら | 貴事業所を管轄する警<br>察署(交通課)にて届<br>出する方法の詳細け  |
|                     |                                                      | こちらの京都府警察                              |
|                     | 安全運転管理者 · 副安全運転管理者<br>新規登録                           | ウェブサイト「安全運<br>転管理者制度につい<br>て」を御確認ください。 |

#### 注| 講習日までに管理者が交代する予定がある場合

現在の管理者氏名のまま、交代後の管理者(実際に受講する時点での管理者)が受信できるメールアドレスで新規登録を進めてください。

交代後は、15日以内に安全運転管理者等の交代の届出をしてください。

注2 管理者氏名や事業所名の漢字が間違っている場合

管轄の警察署交通課にお問い合わせください。(改姓による氏変更や、事業所名称の変更に よる誤りの場合は、記載事項変更の届出が必要です。)

注3 すでに管理者が交代(または事業所名が変更)している場合

速やかに管理者の交代(または事業所名の変更)の届出をしてください。

現在の管理者氏名のまま、交代後の管理者(実際に受講する時点での管理者)が受信でき るメールアドレスで新規登録を進めてください。

管理者の交代や事業所名称の変更は、管轄警察署(交通課)への届出が必要です。 届出受理から約1週間後に、法定講習サイトの情報が更新されます。 詳細は、京都府警察ウェブサイト「安全運転管理者制度について」を御確認ください。

#### ①-3 新規登録

4 登録用メールアドレスと「管轄警察署・通知番号」「サイト登録用ID」(送付 された「講習通知書」の右上に記載)を入力し、「新規登録」ボタンをクリック 注1「@manaable.com」のドメインを受信できるよう、あらかじめ設定してください。 注2 安全運転管理者と副安全運転管理者と同じメールアドレスでは登録できません。

- 🎑 🚔 令和6年度 京都府警察 安全運転管理者等法定講習 法定講習サイトの初期登録に必要な項目 \_\_\_\_↓\_↓\_↓\_\_\_ 新規登録 (半角数字5文字) 通知番号: 12301 ┃ 京都府警察安全運転管理者等法定講習サイトの登録ページ サイト登録用ID: I23abc (半角英数字6文字) 上記項目は、事業所ごとの固有番号となりますので、 必要事項を入力して、下の新規登録ボタンを押してください。本登録用のURL 交代の際は、後任者に引き継いでください。 をメールでお送りします(自動送信)。 通知メールを受信するために、普段使用するメールアドレスを入力してくだ □ 安全運転管理者 講習通知書 □ 副安全運転管理者 合和 年 月 普段使用する御自身の 登録用メールアドレス 🚳 管轄警察署と通知番号(半角数字5) メールアドレスを登録 XXXXXXXXX@XXX.XXX してください。 文字)を、続けて入力してください。 照会情報 ※ 間にスペースや記号は不要 管轄警察署・通知番号(半角数字5文字) 👧 川端12301 サイト登録用 ID(半角英数字6文 字)を入力してください。 サイト登録用ID(半角英数字6文字) 🐼 123abc 内容を確認して、同意のチェックを ☑ ご利用規約の内容に同意する 入れてください。 個人情報保護方針の内容に同意する 新規登録 必須項目の入力が完了すれば、 ボタンが灰色から緑色に変わります。
- 5 登録したメールアドレスに「本登録手続の御案内」のメールが送信されます

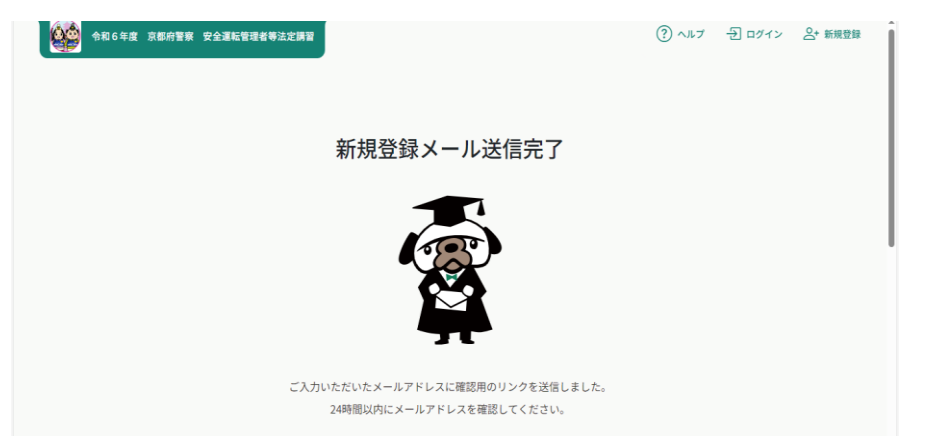

①-4 新規登録

6「本登録手続のご案内」
 のメール本文に記載の
 URLをクリック

| J | 2024/05/30 (木) 16:30         令和6年度 京都府警察 安全運転管理者等法定講習 <no-reply@manaable.com>         1令和6年度 京都府警察 安全運転管理者等法定講習]本登録手続きのご案内         宛先 交通企画課 (警察本部)</no-reply@manaable.com> |
|---|----------------------------------------------------------------------------------------------------|
|   | 「本登録手続き」のご依頼をいただき、ありがとうございます。<br>下記のリンクから本登録手続きをお願いします↓                                                                                                    |
|   | https://pref-kyoto-ankan.manaable.com/signup/form?type=ORG&token=e6a508690b907986740b7f627fcc976                                                                           |
|   | ※リンクの有効期限は 24 時間です。期限が切れている場合は、再度 Web ページより新規登録手続きをお願いします。<br>※本メールにお心あたりのない場合は、お手数ですが本メールを破棄してください。情報は登録されませんのでご安心<br>※本メールへのご返信はできませんので、ご了承ください。                         |
|   |                                                                                                    |

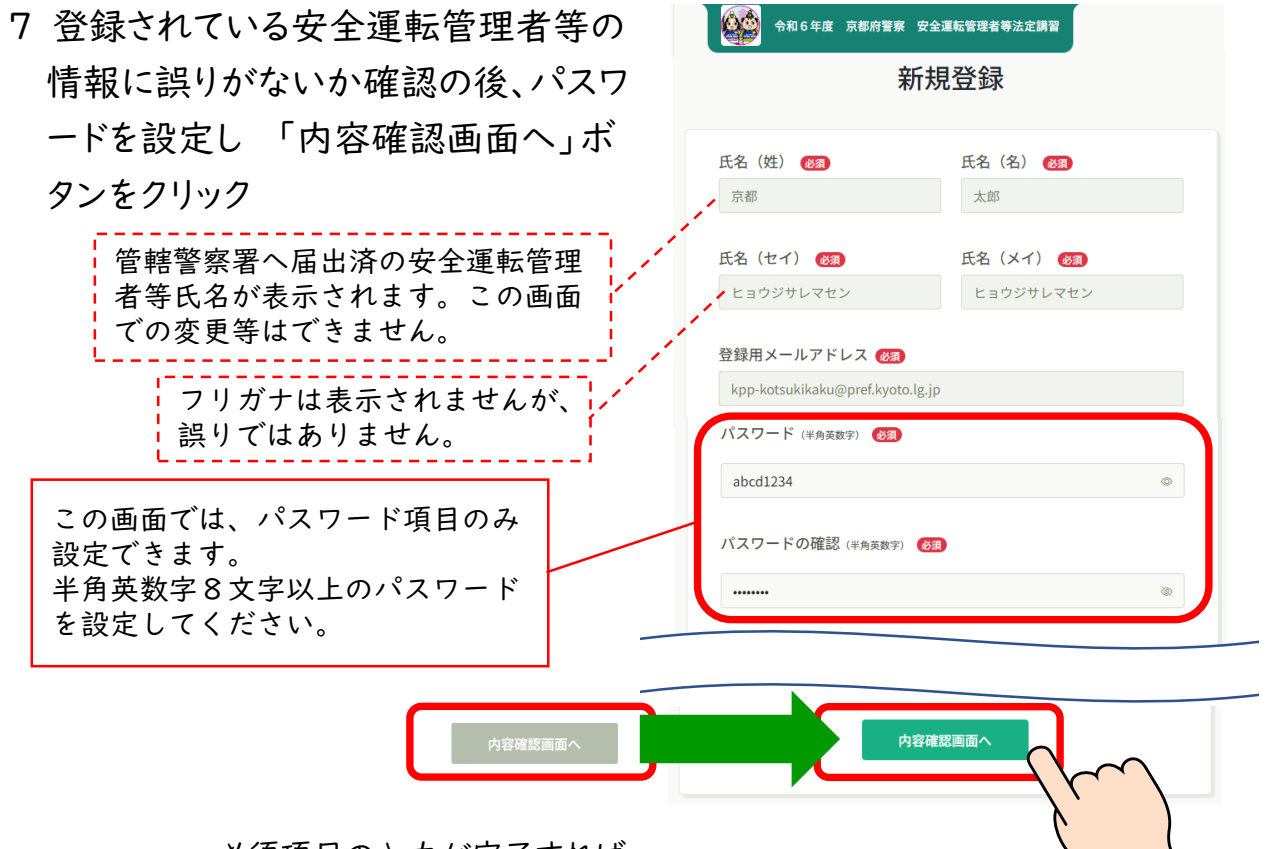

必須項目の入力が完了すれば、 ボタンが灰色から緑色に変わります。

## 

エカンコー . 8内 ボ

| 容を確認して、「登録する」                      | 令和6年度 京都府警察 5                                                                        | 安全運転管理者等法定購習                                                                                    |
|------------------------------------|--------------------------------------------------------------------------------------|-------------------------------------------------------------------------------------------------|
| タンをクリック                            | 新                                                                                    | 視登録                                                                                             |
|                                    | ┃ 内容を御確認の上、「登録する」                                                                    | ボタンを押してください。                                                                                    |
|                                    | 管理者氏名や事業所名は、管轄警察署へ<br>業所名の変更には、別途届出が必要です<br>届出情報と実際の受講者が異なる場合、<br>※ 氏名のフリガナは表示されませんか | ○の届出情報に基づいています。管理者の交代や事<br>( (本サイト上での届出はできません。 ) 。<br>講習修了証書の発行はできません。<br>、 誤りではありませんので御了承ください。 |
|                                    | 氏名 (姓)<br>京都                                                                         | 氏名 (名)<br>太郎                                                                                    |
|                                    | 氏名(セイ)<br>ヒョウジサレマセン                                                                  | 氏名 (メイ)<br>ヒョウジサレマセン                                                                            |
|                                    | 登録用メールアドレス                                                                           |                                                                                                 |
|                                    |                                                                                      | 登録する                                                                                            |
| 入力したパスワードを忘れた場~<br>こちらから7に戻ってください。 | 今は<br><sup>情報の</sup>                                                                 | カ入力にもどる                                                                                         |
|                                    |                                                                                      |                                                                                                 |

9『新規登録完了』の表示が出れば、完了です。「登録完了」メールが送信されます。 以降は、ログインページより、登録したメールアドレスとパスワードでログインしてく ださい。

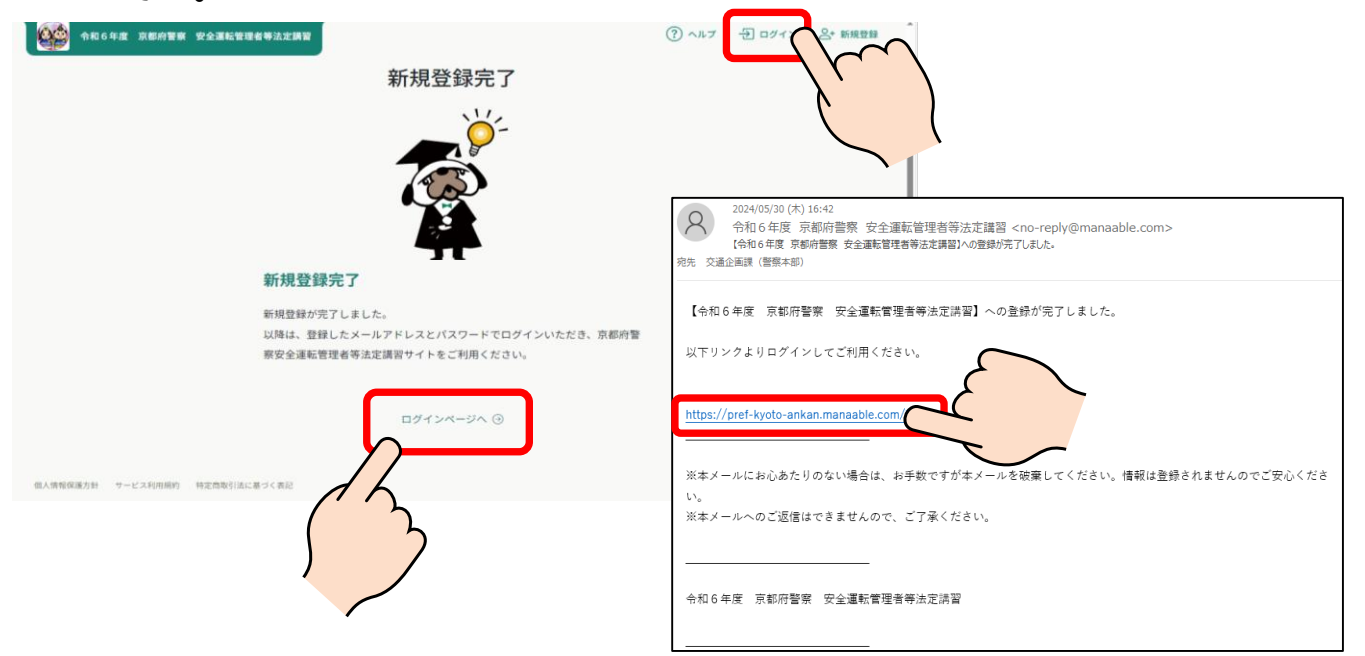

# ②-I ログイン

- | 次のいずれかの方法により、「法定講習サイト」へアクセスしてください。
  - ① URL <u>https://pref-kyoto-ankan.manaable.com</u> から
  - ② 右の二次元バーコードから
  - ③ 京都府警察ウェブサイト内「安全運転管理者制度」ページのリンクから

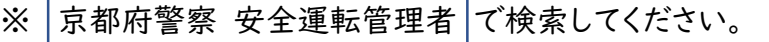

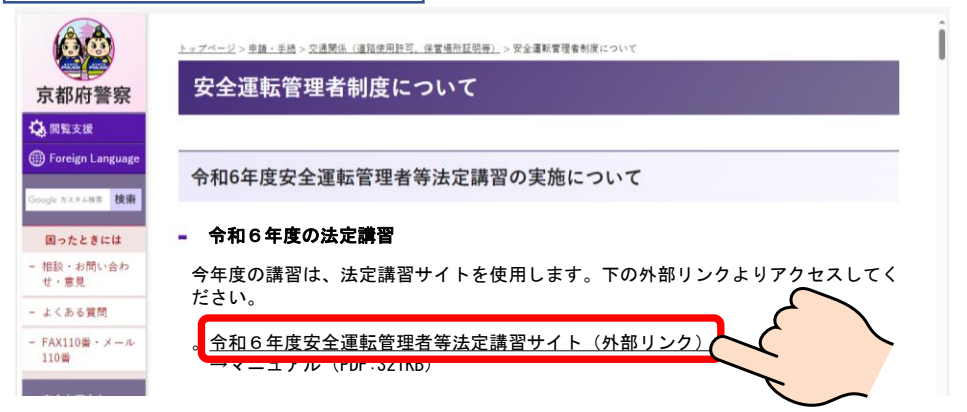

2 「ログイン」ボタンをクリック

| パソコンの場合         | 等法定購習                                                 | ⑦ ヘルブ 日 ログイン 合+ 新規登録                                                                                                    |
|-----------------|-------------------------------------------------------|----------------------------------------------------------------------------------------------------|
| 安全運転管理者等法定講習を探す | ま 絞り込み 🛛 Q 検索                                         |                                                                                                    |
| スマートフォン等の場合     | Rofeg Refig Regeteresteresteresteresteresterestereste | ○ 新規登録     ○ 安全運転管理者等法定講習を探す      →     セの     ○ ヘルプ     ○     ○ ヘルプ     ○     ○     ○     ○     ○     ○     ○     ○     ○     ○     ○     ○     ○     ○     ○     ○     ○     ○     ○     ○     ○     ○     ○     ○     ○     ○     ○     ○     ○     ○     ○     ○     ○     ○     ○     ○     ○     ○     ○     ○     ○     ○     ○     ○     ○     ○     ○     ○     ○     ○     ○     ○     ○     ○     ○     ○     ○     ○     ○     ○     ○     ○     ○     ○     ○     ○     ○     ○     ○     ○     ○     ○     ○     ○     ○     ○     ○     ○     ○     ○     ○     ○     ○     ○     ○     ○     ○     ○     ○     ○     ○     ○     ○     ○     ○     ○     ○     ○     ○     ○     ○     ○     ○     ○     ○     ○     ○     ○     ○     ○     ○     ○     ○     ○     ○     ○     ○     ○     ○     ○     ○     ○     ○     ○     ○     ○     ○     ○     ○     ○     ○     ○     ○     ○     ○     ○     ○     ○     ○     ○     ○     ○     ○     ○     ○     ○     ○     ○     ○     ○     ○     ○     ○     ○     ○     ○     ○     ○     ○     ○     ○     ○     ○     ○     ○     ○     ○     ○     ○     ○     ○     ○     ○     ○     ○     ○     ○     ○     ○     ○     ○     ○     ○     ○     ○     ○     ○     ○     ○     ○     ○     ○     ○     ○     ○     ○     ○     ○     ○     ○     ○     ○     ○     ○     ○     ○     ○     ○     ○     ○     ○     ○     ○     ○     ○     ○     ○     ○     ○     ○     ○     ○     ○     ○     ○     ○     ○     ○     ○     ○     ○     ○     ○     ○     ○     ○     ○     ○     ○     ○     ○     ○     ○     ○     ○     ○     ○     ○     ○     ○     ○     ○     ○     ○     ○     ○     ○     ○     ○     ○     ○     ○     ○     ○     ○     ○     ○     ○     ○     ○     ○     ○     ○     ○     ○     ○     ○     ○     ○     ○     ○     ○     ○     ○     ○     ○     ○     ○     ○     ○     ○     ○     ○     ○     ○     ○     ○     ○     ○     ○     ○     ○     ○     ○     ○     ○     ○     ○     ○     ○     ○     ○     ○     ○     ○     ○     ○     ○     ○     ○     ○     ○     ○     ○     ○     ○     ○ |

## ②-2 ログイン

3 登録したメールアドレスとパスワードを入力して、「ログイン」ボタンを押します。

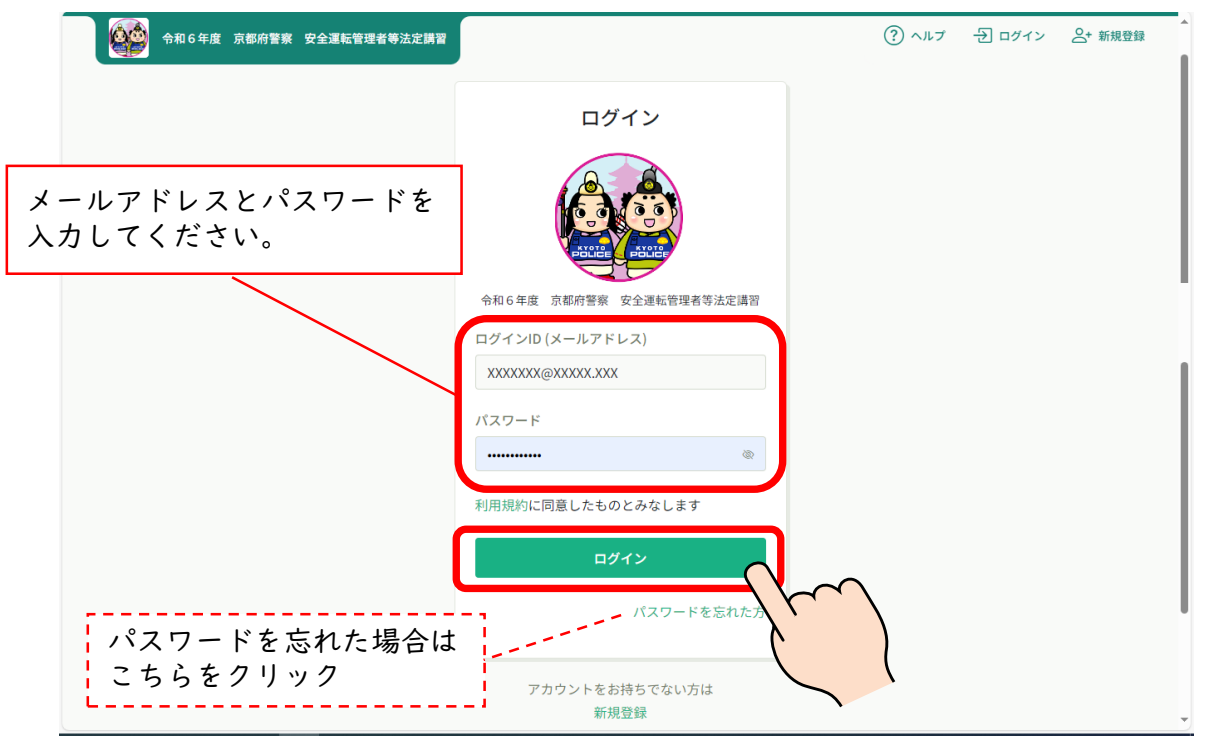

- 4 ログインするとホーム画面が開きます。御自身のページであることを確認してくだ さい。
  - スマートフォン等の場合、画面右下のメニュー画面内に氏名が表示されます。

| <b>*</b>                                                                                                    | 3和6年度 京都府警察 安全運転管理者等法定講習                                 | ⑦ ヘルプ ① お知らせ 2 京都太郎<br>ID: MB-029600 |
|----------------------------------------------------------------------------------------------------|----------------------------------------------------------|--------------------------------------|
|                                                                                                    | ☆ 今までに 修了した 安全運転管理者等法定講習                                 |                                      |
| Q<br>安全運転管理者<br>序法定講習を探<br>す                                                                                                    | · <b>O</b> 件                                             |                                      |
| <ul> <li>マイページ</li> <li>マイページ</li> <li>マ</li> <li>コ分の安全運転</li> <li>○</li> <li>○</li></ul> | □ 直近の受講予定                                                | ▶ 2024年に修了した安全運転管理者等法定講習             |
| 習<br>個人支払い<br>②<br>個人設定<br>③<br>へルブ<br>□ マニュアル                                                                                                    |                                                          | 2024年に 修了した 安全運転管理者等法定講習<br>はありません。  |
|                                                                                                    | <ul> <li>、 本マーユアルは、こちらから</li> <li>、 アクセスできます。</li> </ul> |                                      |

# ③- I 画面構成

| パソコンの場合                                                                       |             |                                        |                      |
|-------------------------------------------------------------------------------|-------------|----------------------------------------|----------------------|
| ログイン前                                                                         |             |                                        |                      |
| 令和6年度 京都府警察 安全運転管理者等法定                                                        | ;講習         |                                        | ? ヘルプ 七 ログイン S+ 新規登録 |
| <ol> <li>ホーム &gt; 安全運転管理者等法定講習を探す</li> </ol> 安全運転管理者等法定講習を探す 安全運転管理者等法定講習名で検索 | 幸 絞り込み Q 検索 | ログイン前は、<br>「ログイン」<br>「新規登録」<br>になっています | こちらが<br>。            |
| 研修名 ◆                                                                         |             | 受付状況 ◆                                 | 〒 フィルター 申込締切日 ◆      |
| 8月22日(木)市民交流プラザふくちやま(福知山市)<br><sub>全1回</sub>                                  |             | 受付中                                    | 2024年07月16日          |
| 8月23日(金)市民交流ブラザふくちやま(福知山市)<br><sub>全1回</sub>                                  |             | 受付中                                    | 2024年07月16日          |
| オンライン受講【オンデマンド配信】<br>全5回                                                      |             | 受付中                                    | 2024年07月16日          |
| 9月4日(水)舞鶴市商工観光センター(舞鶴市)                                                       |             |                                        |                      |

#### ログイン後(ホーム画面については次ページ)

| <b>*</b>                                                                                                    | 和6年度 京都府警察 安全運転管理者等法定講習                |                 | ? ヘルプ 🛕 お知らせ                              | <b>会 京都太郎</b><br>ID: MB-029600 |
|----------------------------------------------------------------------------------------------------|----------------------------------------|-----------------|-------------------------------------------|--------------------------------|
|                                                                                                    | ◎ ホーム > 安全運転管理者等法定講習を探す                |                 |                                           |                                |
| Q                                                                                                    | 安全運転管理者等法定講習を探す                        |                 |                                           |                                |
| 安全運転管理者<br>等法定講習を探<br>す                                                                                                    | 安全運転管理者等法定講習名で検索                       | 検索              |                                           |                                |
| ▲ マイページ                                                                                                    |                                        |                 | ≂ フィルター                                   |                                |
| ション                                                                                                    | 安全運転管理者等法定講習名 🔶                        | 受付状況 🖨          | 申込締切日 🗢                                   |                                |
| 管理者等法定講<br>習                                                                                                    | 8月22日(木)市民交流ブラザふくちやま(福知山市)<br>全1回      | 受付中             | 2024年07月16日                               |                                |
| <ul><li>個人支払い</li></ul>                                                                                                    | 8月23日(金)市民交流プラザふくちやま(福知山市)<br>全1回      | 受付中             | 2024年07月16日                               |                                |
| Q                                                                                                    | オンライン受講【オンデマンド配信】<br>全5回               | 受付中             | 2024年07月16日                               |                                |
| 個人設定                                                                                                    | 9月4日(水)舞鶴市商工観光センター (舞鶴市)<br>全1回        | 受付中             | 2024年07月16日                               |                                |
| (している) しんしょう しんしょう しんしょ しんしょ | 9月11日(水)文化バルク城陽西館(城陽市)<br>へつつ          | 受付中             | 2024年07月16日                               |                                |
| י ∧ורד<br>תידב=ד ₪                                                                                                    | ーグイン後は、こちらに<br>各ページへの切替ボタン<br>が表示されます。 | ログイ<br>「ま<br>「ロ | イン後は、こちらが<br>6知らせ」<br>ユグインしている方<br>っています。 | の氏名」                           |

### ③-2 画面構成

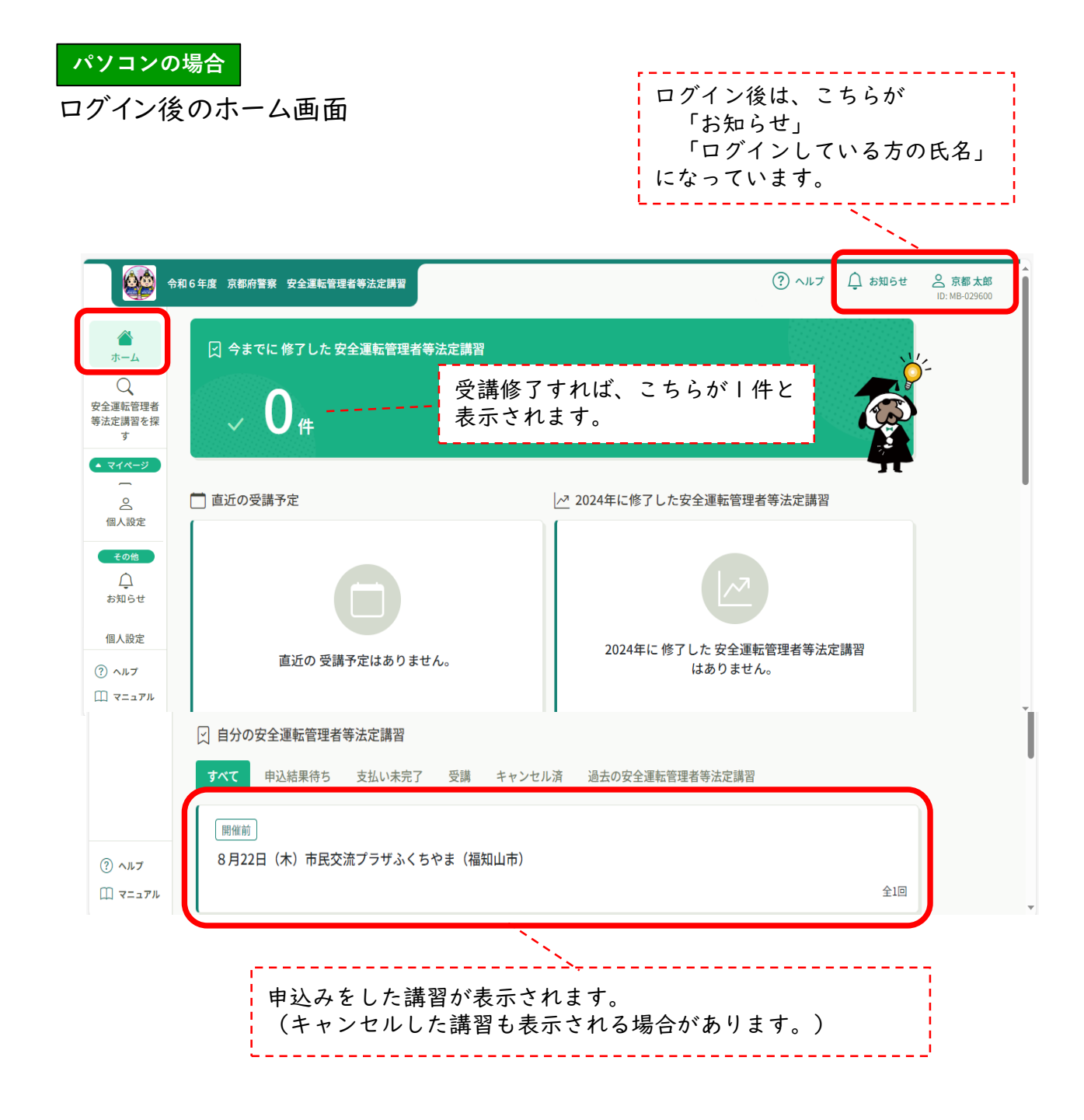

### ③-3 画面構成

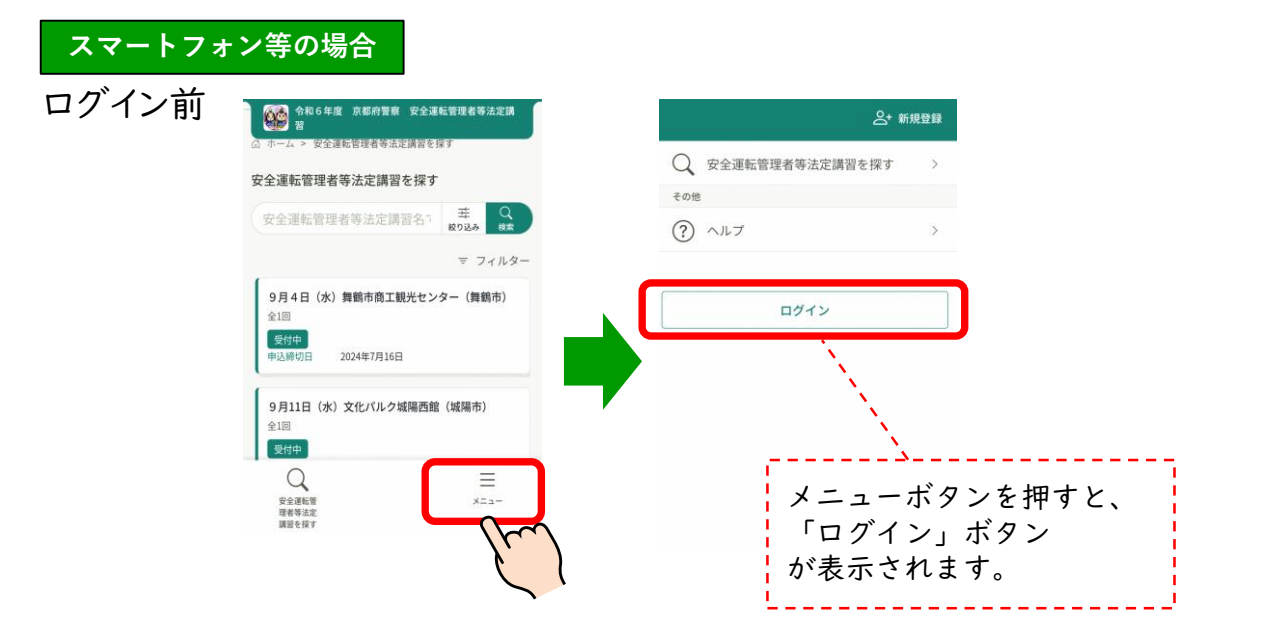

#### ログイン後のホーム画面

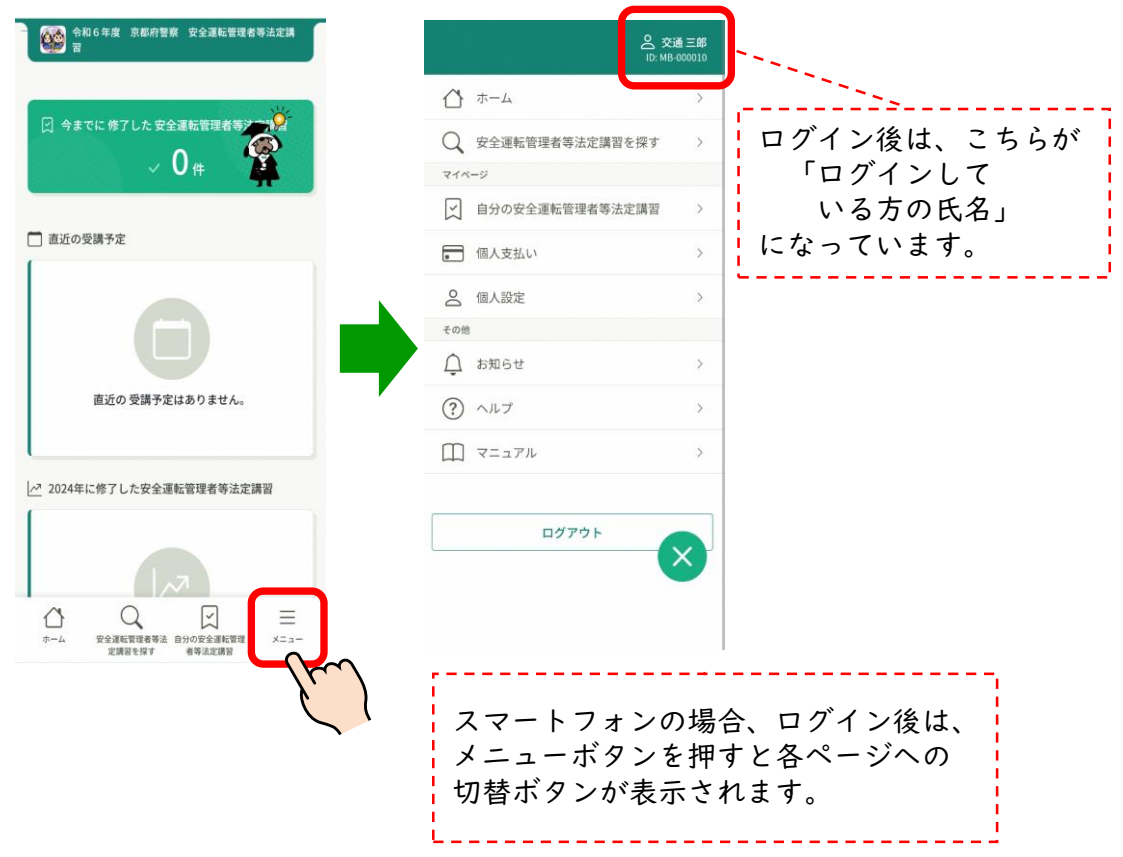

### ④-1 講習日程の申込み

#### 講習日程の申込みに必要な「講習手数料の納付」と「講習受講届の 提出」は、管轄警察署の交通課での手続となります。 ※ 法定講習サイト上でのお支払いは対応していません。

|「安全運転管理者等法定講習を探す」から、希望する講習日程をクリック

|   | 6                       | 令和6年度 京都府警察 安全運転管理者等法定講習                |               |        | ? ヘルプ      | ⚠️ お知らせ | 京都太郎     ID: MB-029600 |
|---|-------------------------|-----------------------------------------|---------------|--------|------------|---------|------------------------|
|   |                         | ☆ ホーム > 安全運転管理者等法定講習を探す                 |               |        |            |         |                        |
|   |                         | 安全運転管理者等法定講習を探す                         |               |        |            |         |                        |
|   | 等法定講習を探                 | 安全運転管理者等法定講習名で検索                        | 幸 絞り込み 🛛 🔍 検索 | )      |            |         |                        |
| 1 | 718-3                   |                                         |               |        |            | ≂ フィルター |                        |
| ( |                         | 安全運転管理者等法定講習名 ◆                         |               | 受付状況 🗢 | 申込締切日 🖨    |         |                        |
| ) | 「「「」」法定講                | 8月22日(木)市民交流プラザふくちやま(福知山市)<br>全1回       |               | 受付中    | 2024年07月16 | В       |                        |
| - | <ul><li>個人支払い</li></ul> | 8月23日(金)市民交流プラザふくちやま(福知山市)<br>全1回       |               | 受付中    | 2024年07月16 | В       |                        |
|   | 個人設定                    | オンライン受講【オンデマンド配信】<br>全5回                |               | 受付中    | 2024年07月16 | в       |                        |
|   | ? ヘルプ                   | 11月1日(金)ガレリアかめおか(亀岡市)<br><sub>全1回</sub> |               | 受付中    | 2024年07月16 | B       |                        |
|   |                         |                                         | Z             |        |            |         |                        |

#### 2 「安全運転管理者等法定講習を申し込む」ボタンをクリック

|                                                                                                    |                                                                                                    | 講習受講届が未提出の場合、<br>申込対象外ですと表示され<br>申込みができません。                                      |
|----------------------------------------------------------------------------------------------------|----------------------------------------------------------------------------------------------------|----------------------------------------------------------------------------------|
| <ul> <li>         で、<br/>ホーム         </li> <li>         安全運転管理者         </li> <li>         等法定講習を探         </li> <li>         す         </li> </ul>                                                                                                    | <ul> <li>◆和6年度 京都府警察 安全運転管理者等法定講習</li> <li>△ ホーム &gt; 安全運転管理者等法定講習を探す &gt; 安全運転管理者等法定講習評報</li> <li>受付中 回転前</li> <li>11月1日(金) ガレリアかめおか(亀岡市)</li> </ul> | ③ ヘルフ ↓ お知らせ <u>会 京都大部</u><br>ID: MB 4225000<br>安全運転管理者等法定講習を申し込<br>む            |
| <ul> <li>▼イページ</li> <li>○</li> <li>自分の安全運転</li> <li>管理者等法定講</li> <li>習</li> <li>●</li> <li>●<td>講習概要 (全1回)<br/>【会場講習】11月1日 (金)</td><td>★ 100 ★ 300円 第第支規模化法から場合のみ日程変更が可能です。 0円 * 対象によって料金が異なる場合は、申込時の対象 金額がお支払い金額となります。</td></li></ul> | 講習概要 (全1回)<br>【会場講習】11月1日 (金)                                                                                                    | ★ 100 ★ 300円 第第支規模化法から場合のみ日程変更が可能です。 0円 * 対象によって料金が異なる場合は、申込時の対象 金額がお支払い金額となります。 |
|                                                                                                    | ⊙ 安全運転管理者等法定講習一覧にもどる                                                                                                    |                                                                                  |

### ④-2 講習日程の申込み

3 必要項目を入力して、「申込内容の確認」ボタンをクリック

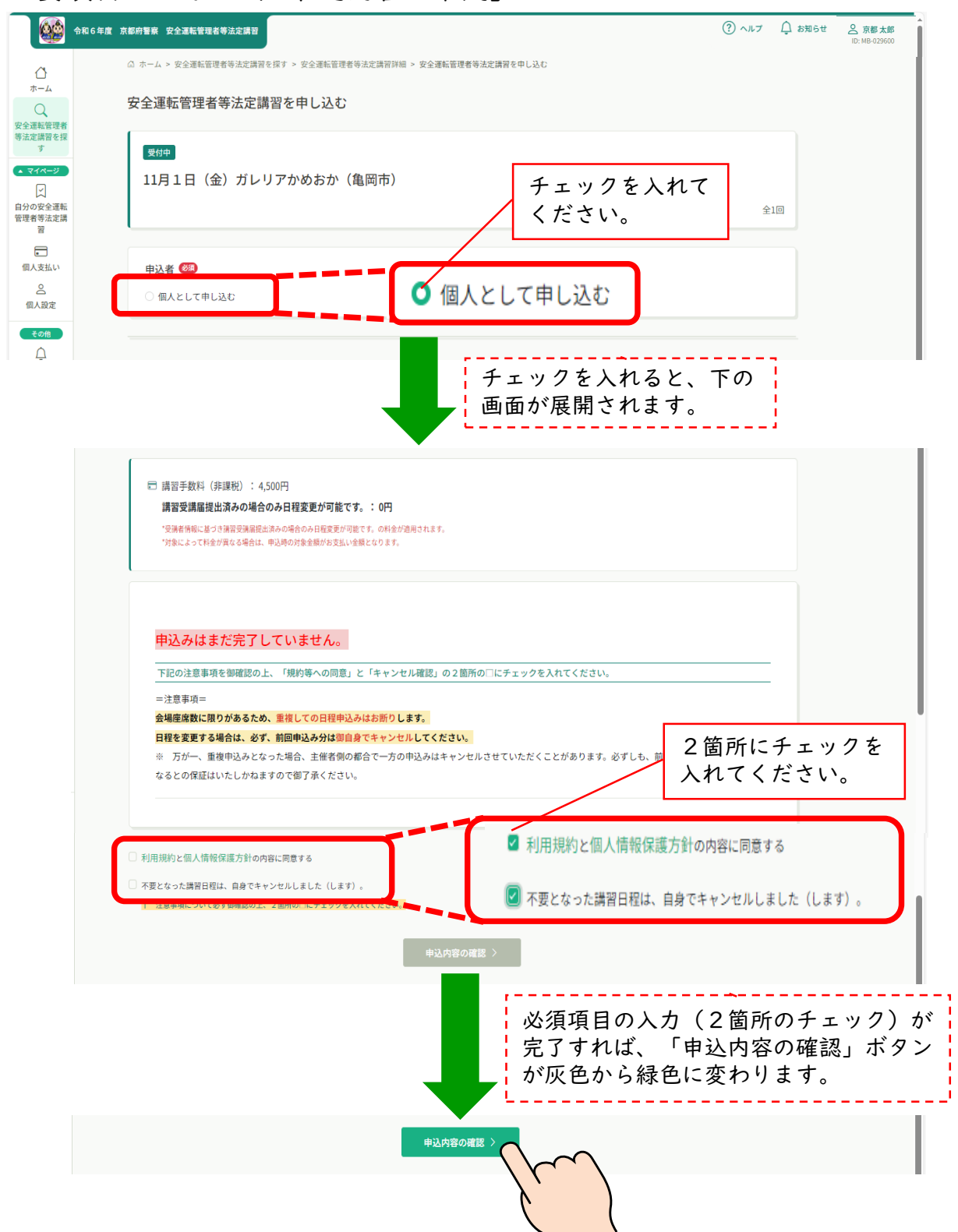

### ④-3 講習日程の申込み

4 内容を確認して、「安全運転管理者等法定講習を申し込む」ボタンをクリック

|                                         | S和6年度 京都府警察 安全運転管理者等法定講習                                                            | ? ヘルプ                             | ↓ お知らせ                          | 京都太郎     ID: MB-02960 |
|-----------------------------------------|-------------------------------------------------------------------------------------|-----------------------------------|---------------------------------|-----------------------|
|                                         | ○ ホーム > 安全運転管理者等法定講習を探す > 安全運転管理者等法定講習詳細 > 安全運転管理者等法定講習を中し込む > 確認<br>由に1 市交へ口な=刃    |                                   |                                 |                       |
| Q<br>安全運転管理者<br>等法定講習を探                 |                                                                                     |                                   |                                 |                       |
| す<br>▲ マイページ<br>↓<br>自分の安全運転<br>管理者等法定講 | なの時   11月1日(金)ガレリアかめおか(亀岡市)   こ 2024年11月01日   全1回   全1回   全1回   第第子数书(別資税)   4,500円 | 設定講習を申し込                          | $\langle \langle \cdot \rangle$ |                       |
| 習<br>個人支払い<br>合                         |                                                                                     | み日程変更が可能です。<br>る場合は、申込時の文<br>ります。 |                                 | l                     |
| 個人設定<br>その他<br>〇                        | 中込みはまだ <b>た」していません。</b><br>内容を御確認の上、「 <mark>安全運転管理者等法定講習を申し込む</mark> 」のボタンを押してください。 |                                   |                                 |                       |
| お知らせ                                    | 合計 (補留交通編成出資本の場合のみ日程変更が可能です。)                                                       |                                   |                                 |                       |
| (?) ヘルプ<br>() マニュアル                     | 入力画面にもどる                                                                            |                                   |                                 |                       |

5 『申し込みが完了しました』の表示が出れば完了です。 「申込完了」メールが送信されます。

※ 日程変更の場合は、不要となった日程を御自身でキャンセルしてください。

|                                                                                                    | S和6年度 京都府警察 安全運転管理者等法定講習                      | ⑦ ヘルプ Ω お知らせ 2.5 花板大郎 10.108-025600                                                                                                    |
|----------------------------------------------------------------------------------------------------|-----------------------------------------------|----------------------------------------------------------------------------------------------------|
| <u>ل</u>                                                                                                    | ☆ ホーム > 安全運転管理者等法定講習を探す > 安全運転管理者等法定講習詳細 > 安全 | 運転管理者等法定講習申し込み完了                                                                                                    |
| Q<br>安全運転管理者<br>等法定講習を探<br>す                                                                                                    | 安全運転管理者等法定講習申し込み完了                            |                                                                                                    |
| ▲ マイページ           ビ           自分の安全運転           管理者等支定講           習           一           ●           個人設定           その施           シジ知らせ | 申し込みが完了しました                                   | 安全運転管理者等法定講習詳細へ                                                                                                    |
| ③ ヘルブ<br>田 マニュアル                                                                                                    | お申し込みいただき、ありがとうございます。                         | このメールは送信専用アドレスで送信しております。<br>ご返信いただいてもお答えできませんのでご了承ください。                                                                                                    |
|                                                                                                    |                                               | 京都 太郎 様<br>この度は、「令和6年度 京都府警察 安全運転管理普等法定講習サイト」にて、以下のお申込を承りました。<br>■お申込内容                                                                                         |
|                                                                                                    |                                               | 講習名:9月11日(水)文化パルク城場西館(城陽市)<br>講習開始日:2024年09月11日10時00分<br>講習課編(IRI:http://npf.kvoto-ankan manaable.com/mynase/anniications//259h589-e0/42-4545-99f0-3107b1bd482b |

⑤-| 講習のキャンセル

1 ホーム画面「自分の安全運転管理者等法定講習」で、キャンセルをしたい講習を クリックし、詳細を開いてください。

|                                                                                                    | 令和6年度 京都府警察 安全運転管理者等法定購習           | ⑦ ヘルプ ① お知らせ ② 京都太郎<br>ID: MB-029600 |
|----------------------------------------------------------------------------------------------------|------------------------------------|--------------------------------------|
| اللہ میں اللہ میں ا | ☆ 今までに 修了した 安全運転管理者等法定講習           | N.                                   |
| Q<br>安全運転管理者<br>等法定講習を探<br>す                                                                                                    | ✓ 0 <sub>件</sub>                   |                                      |
| <ul> <li>▲ マイページ</li> <li>↓</li> <li>自分の安全運転</li> <li>管理考等法定講</li> </ul>                                                                                                    | □ 直近の受講予定                          | ▶ 2024年に修了した安全運転管理者等法定講習             |
| 2<br>2<br>2                                                                                                    | 【会場講習】8月22日(木)                     | 10                                   |
| 個人支払い<br><u>〇</u><br>個人設定                                                                                                    | 【会場講習】11月1日(金)                     | 1回 2024年に 修了した 安全運転管理者等法定講習          |
| <ul><li>? ヘルプ</li><li>二 マニュアル</li></ul>                                                                                                    |                                    | はありません。                              |
|                                                                                                    | ☆ 自分の安全運転管理者等法定講習                  |                                      |
|                                                                                                    | すべて 申込結果待ち 支払い未完了 受講 キャン           | ・セル済 過去の安全運転管理者等法定講習                 |
|                                                                                                    | 開催前]<br>8月22日(木)市民交流プラザふくちやま(福知山市) |                                      |
|                                                                                                    | 昭催前 <br> 11月1日(金)ガレリアかめおか(亀岡市)     |                                      |
|                                                                                                    |                                    | 全1回                                  |

2「申込キャンセル」ボタンを押してください。

| - <b>*</b>                              | 和6年度 京都府警察 安全運転管理者等法定講習                                                                                                    | <ol> <li>ヘルプ 口 お知らせ 2 京都太郎</li> <li>ID: NB-025600</li> </ol> |
|-----------------------------------------|----------------------------------------------------------------------------------------------------|--------------------------------------------------------------|
| ۵                                       | ◎ ホーム > 自分の安全運転管理者等法定講習 > 安全運転管理者等法定講習詳細                                                                                                    |                                                              |
| ホーム<br>Q<br>安全運転管理者<br>等法定講習を探<br>す     | 受付中 回催前 業 第2日 (木)市民交流プラザふくちやま(福知山市)                                                                                                    | 講習を受講する<br>申込み内容の確認                                          |
| ▲ <b>マイ</b> ページ                         | Ξ.Π.                                                                                                    | ■ 講習半載時(保護税)<br>4,500円                                       |
| 自分の安全連転<br>管理者等法定講<br>習                 | 支払い評細                                                                                                    | 勝望陸騰臨進洪みの場合のみ日極変更が可能です。<br>0円<br>*対象によって料金が異なる場合は、中込時の対象     |
| 国人支払い                                   | 安全事業管理者,前安全事業管理者,交通三部 0 円                                                                                                    | 金額がお支払い金額となります。                                              |
| ▲<br>個人設定                               | (補留受補順設計ある場合のみ目程変更が可能です。)0円×1人=0円<br>会社 0円                                                                                                    | 申込キャンセル                                                      |
| ₹018<br>Ç                               | and the second second se |                                                              |
| お知らせ                                    | 講習機要(金1団)                                                                                                    |                                                              |
| <ul><li>⑦ ヘルプ</li><li>□ マニュアル</li></ul> | ● 受請予定<br>【会場講習】 8月22日(木)<br>受請する                                                                                                    |                                                              |

### ⑤-2 講習のキャンセル

3 確認画面が開きますので、「申込キャンセルする」ボタンを押してください。

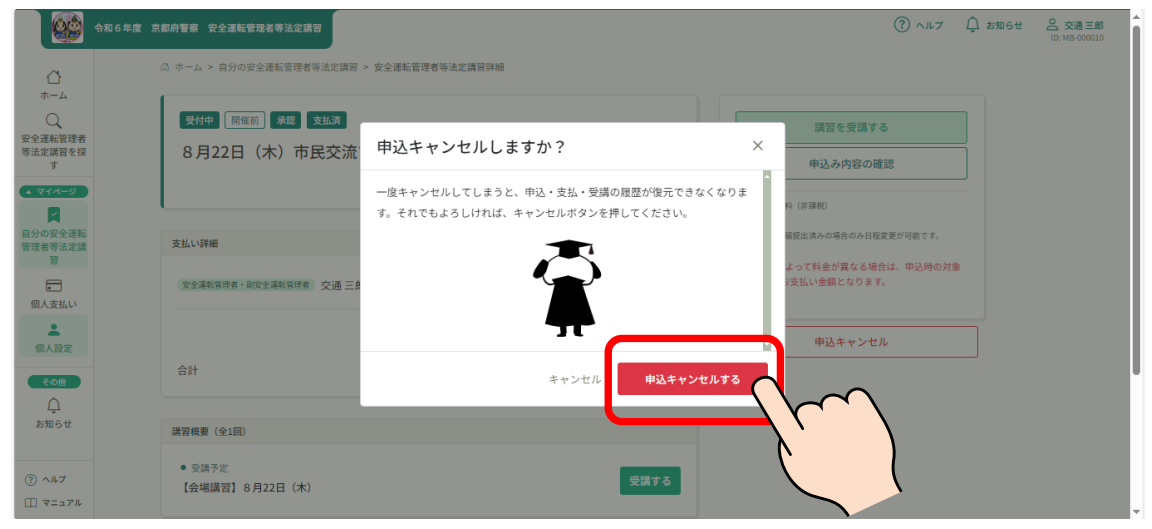

4 キャンセルが完了しました。

|                                                                                                | 令和6年度 京都府警察 安全運転管理者等法定講習 | ? ヘルプ | ⚠️ お知らせ | A 京都太郎<br>ID: MB-029600 |
|------------------------------------------------------------------------------------------------|--------------------------|-------|---------|-------------------------|
| ↓<br>ホーム<br>Q<br>安全運転管理者<br>等法定講習を探<br>す                                                       | お申込のキャンセルが完了しました。        |       |         |                         |
| <ul> <li>▲ マイページ</li> <li>↓</li> <li>自分の安全運転</li> <li>管理者等法定講</li> <li>習</li> <li>■</li> </ul> |                          |       |         |                         |
| 個人支払い<br>〇<br>個人設定                                                                             | ④ 安全運転管理者等法定講習詳細にもどる     |       |         |                         |

5 講習の状態が「申込キャンセル」に変わったことを御確認ください。 (必ず、他の講習日程の申込みをしてください。)

|                                          | 令和6年度 京都府警察 安全運転管理者等法定講習                                                                                                    | ③ ヘルプ 〇 お知ら1 <u>名 京都太部</u><br>ID: MB-029600          |
|------------------------------------------|----------------------------------------------------------------------------------------------------|------------------------------------------------------|
| ↓<br>ホーム<br>Q<br>安全運転管理者<br>等法定講習を探<br>す | △ ホーム > 目初の安全連動監視者等為定満群 > 安全運動監視者等為定満背評細<br>愛付申 [新羅訂] 申込キャンセル 支払済<br>8月22日 (木) 市民交流プラザふくちやま (福知山市)                                                                                                    | キャンセル済みです<br>申込み内容の確認                                |
| ▲ マイページ<br>✓<br>自分の安全運転                  | 全回                                                                                                    | □ 預算手数件 (序課税)<br>4,500円<br>限定等項基礎市法市への場合のみ日程度至が同能です。 |
| 管理者等法定講<br>習                             | 支払い詳細                                                                                                    | 0円<br>*対象によって料金が異なる場合は、中込時の対象                        |
| 個人支払い                                    | 文全事結構学者・即安全事結構学者 交通 三部     ○ 円     (万円円円回用の1000円目の1000円目の10000000000 | 堂願かお交払い室線となります。                                      |
| ŏ                                        | (博賞受講展提出済みの場合のみ日程変更か可能です。)<br>0円×1人=0円                                                                                                    |                                                      |

⑥-Ι 受講方法(オンライン受講)

| ホーム画面「自分の安全運転管理者等法定講習」で、「オンライン受講」をクリック

|                                                               | 令和6年度 京都府警察 安全運転管理者等法定講習                                                                                                    | ⑦ ヘルブ ① お知らせ ② 京都太郎<br>ID: MB-029600          |
|---------------------------------------------------------------|----------------------------------------------------------------------------------------------------|-----------------------------------------------|
| ホーム<br>マーム<br>安全運転管理者<br>等法定講習を握<br>す<br>す<br>スマイーン           | ♀ ● ○ ○ ○ ○ ○ ○ ○ ○ ○ ○ ○ ○ ○ ○ ○ ○ ○ ○                                                                                                    |                                               |
| 「「」                                                           | 🛅 直近の受講予定                                                                                                    | ▶ 2024年に修了した安全運転管理者等法定講習                      |
| 管理者等法定課<br>習<br>個人支払い<br><u>今</u><br>個人設定<br>⑦ ヘルブ<br>① マニュアル | 直近の 受講予定はありません。                                                                                                    | 2024年に 修了した 安全運転管理者等法定講習<br>はありません。           |
| このボタンを                                                        | 自分の安全運転管理者等法定講習                                                                                                    |                                               |
| クリックしても、申込みをした講習一覧                                            |                                                                                                    | 済 過去の安全運転管理者等法定講習                             |
| に進移しまり。                                                       |                                                                                                    |                                               |
| 2 受講したい科目の<br>「受講する」ボタン<br>クリック                               | <ul> <li>         ・を 6年6年度 京都将賀家 安全運転管理者等法定<br/>・ホーム         ・ホーム         ・ 自分の安全運転管理者等法定は         ・ホーム         ・ 自分の安全運転管理者等法定は         ・ホーム         ・          ・ホーム         ・ホーム         ・ホーー         ・ホーーー         ・ホーーー         ・ホーーー         ・ホーーー         ・         ・         ・</li></ul> | 構発<br>時間 > 安全運動管理核等決定議員詳細<br>オンデマンド配信)<br>全5回 |
|                                                               | 講習概要(全6回)                                                                                                    |                                               |
|                                                               | <ul> <li>未受講<br/>【オンライン受講】 科目① 安全運転</li> </ul>                                                                                                    | 管理のための特報提供                                    |

3「視聴履歴に関する注意事項」が表示されますので、内容を御確認ください。

【オンライン受講】科目② ながらスマホの危険から考える

✓ 受護完了

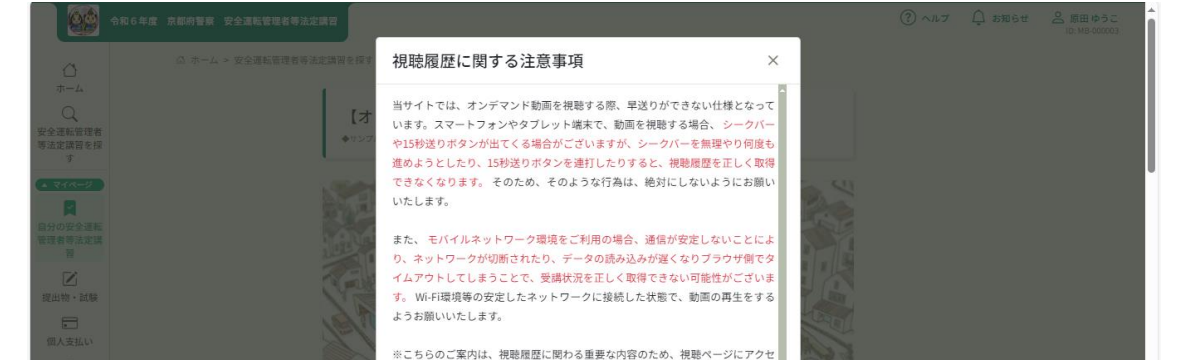

## ⑥-2 受講方法(オンライン受講)

4 「確認しました」にチェックを入れて、「視聴に進む」ボタンをクリック

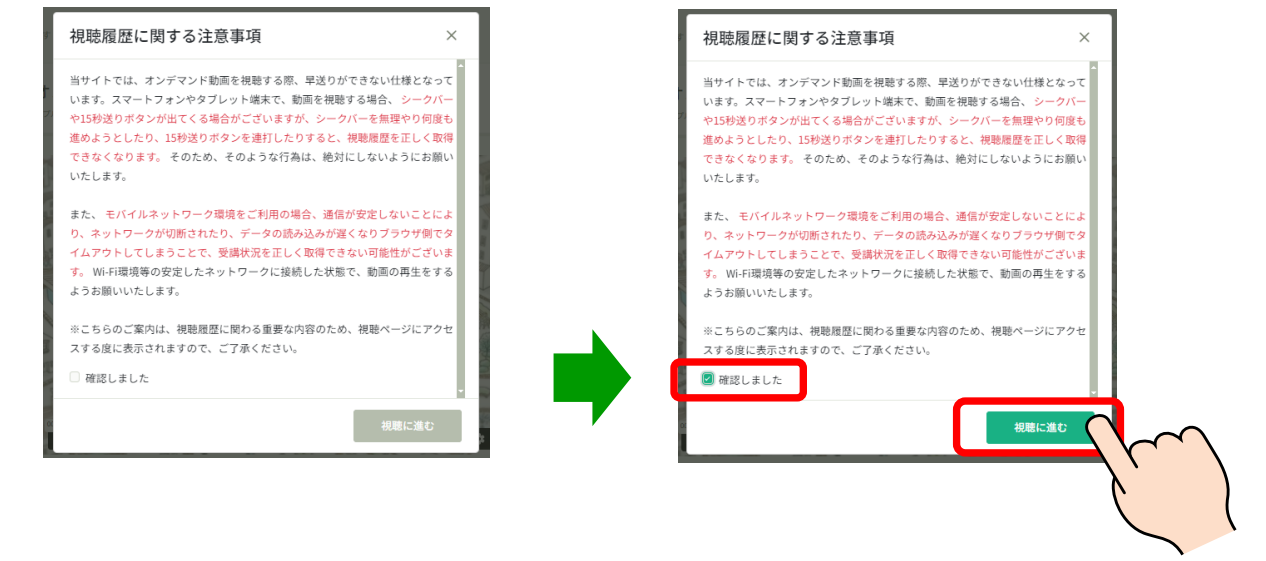

※ 受講期間外は、講習動画の視聴はできませんが、デジタルテキストや 資料の閲覧やダウンロードは可能です。

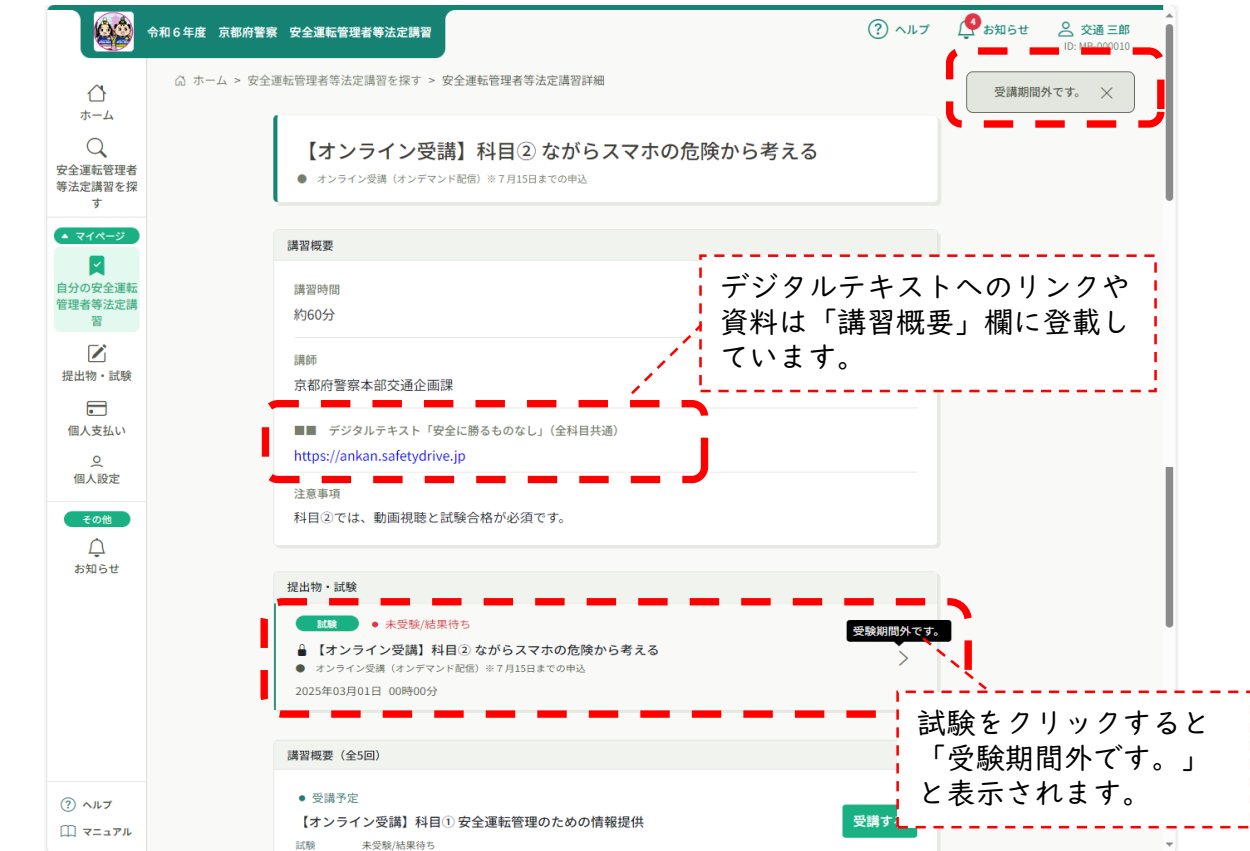

⑥-3 受講方法(オンライン受講)

5 受講期間になると、講習動画の視聴が可能になります。

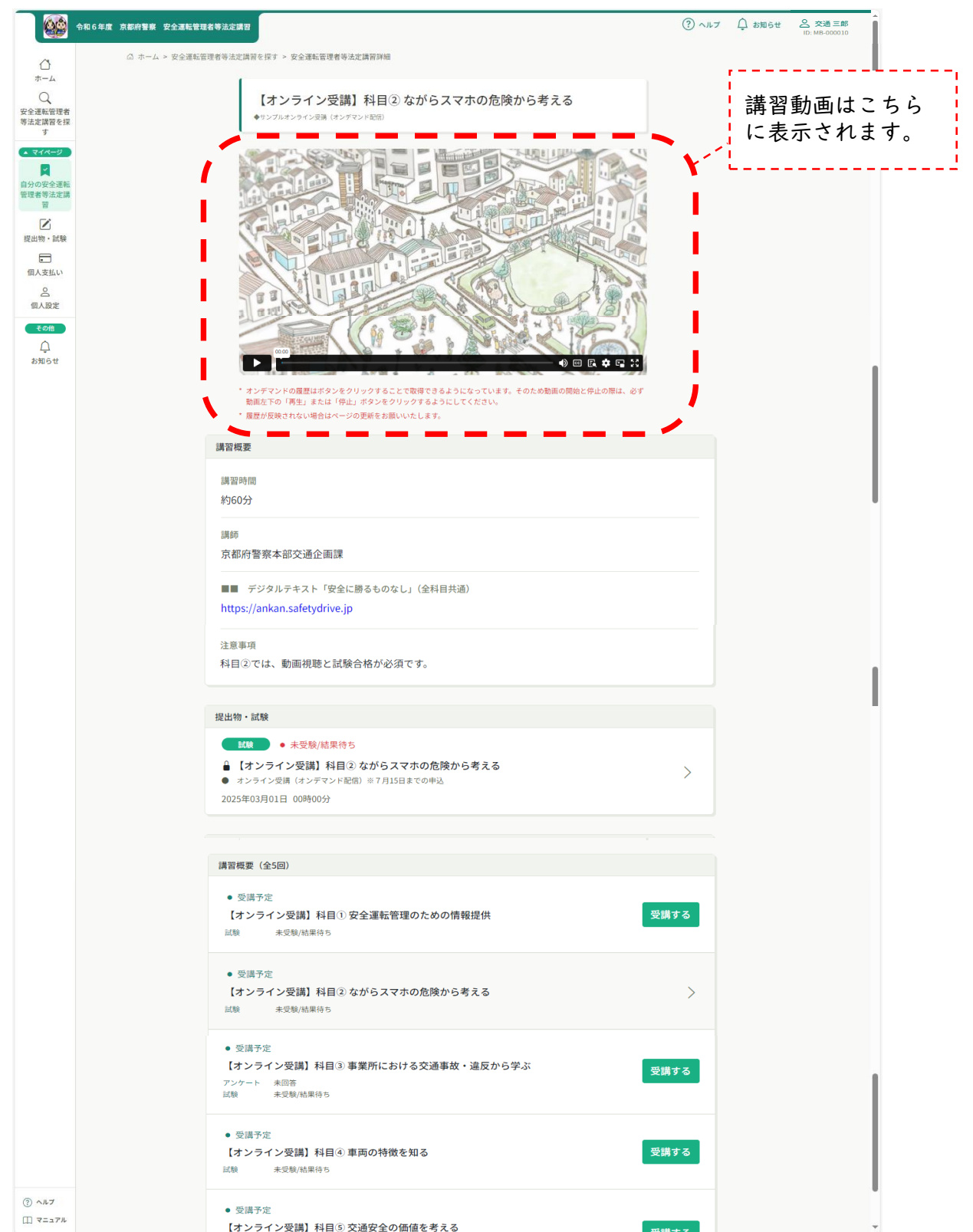

### ⑥-4 受講方法(オンライン受講)

6 再生ボタンを押して視聴してください。

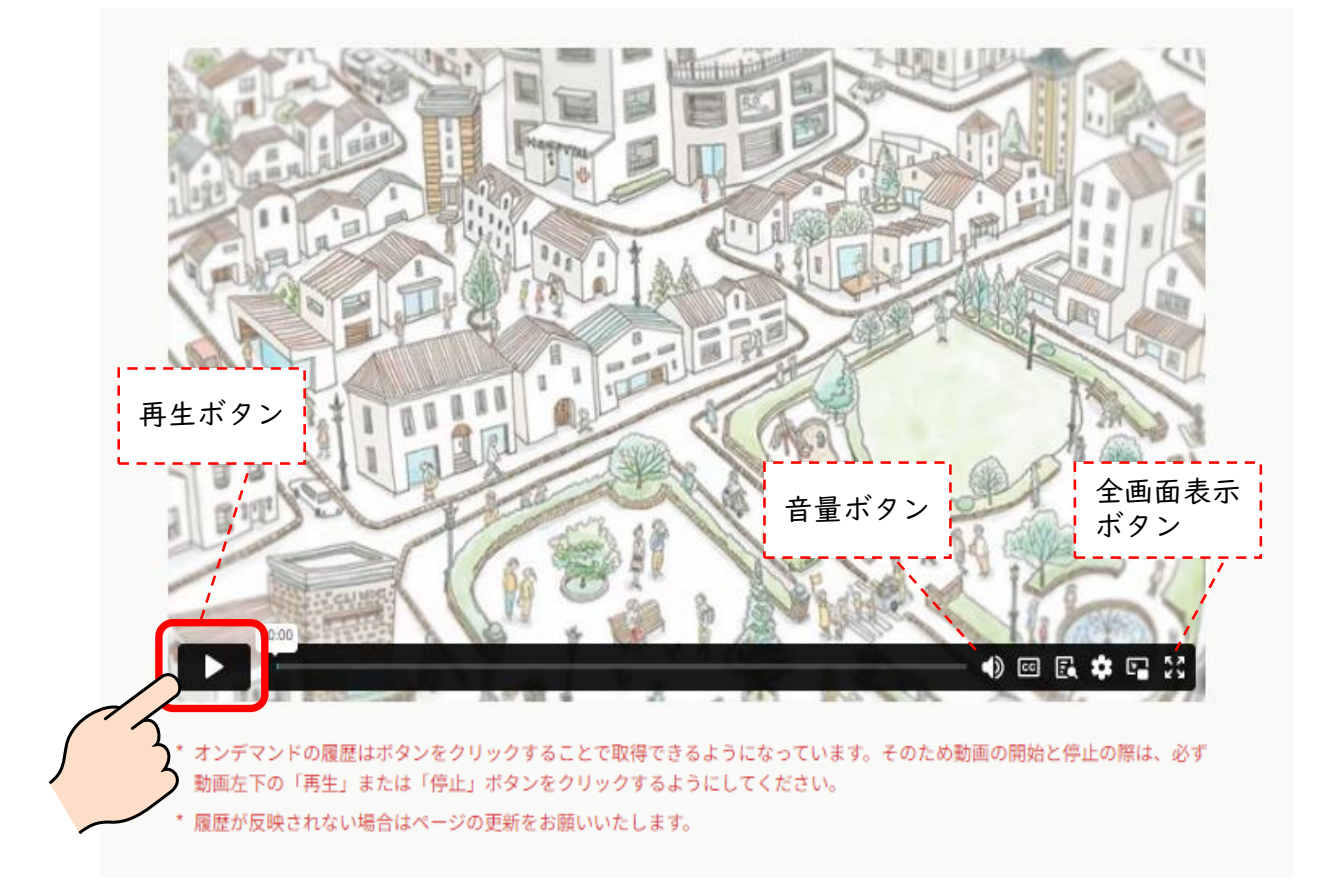

7 視聴時間が表示されます。必ず最後(視聴割合100%)まで視聴をしてください。

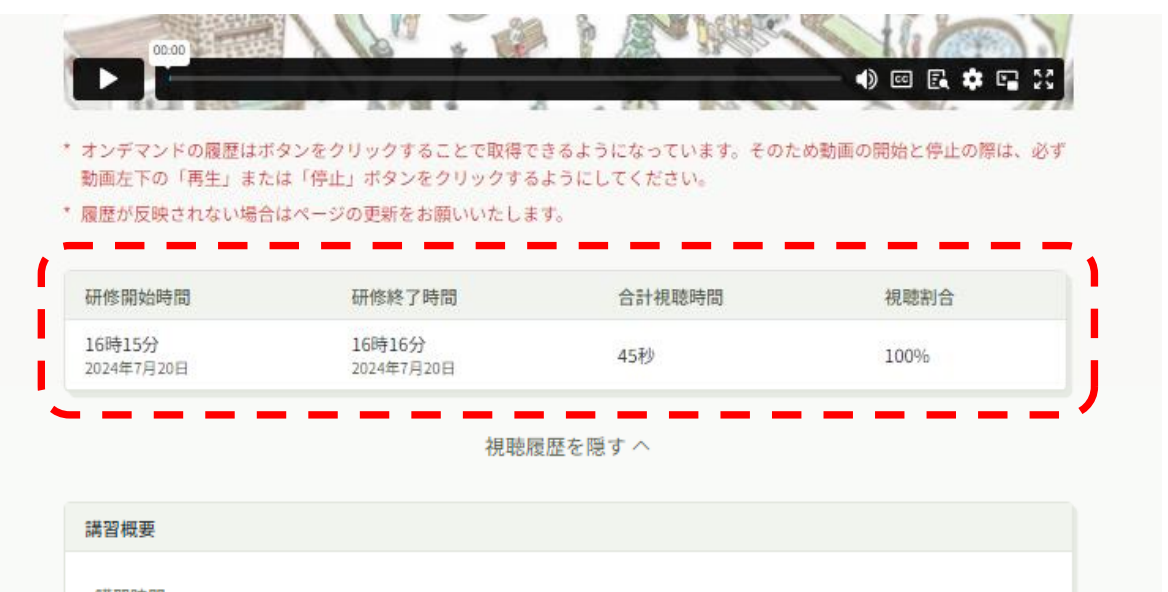

## ⑥-5 受講方法(オンライン受講)

#### 受講修了のためには、全5科目の試験合格が必須です。

8 講習動画の視聴後、試験をクリック

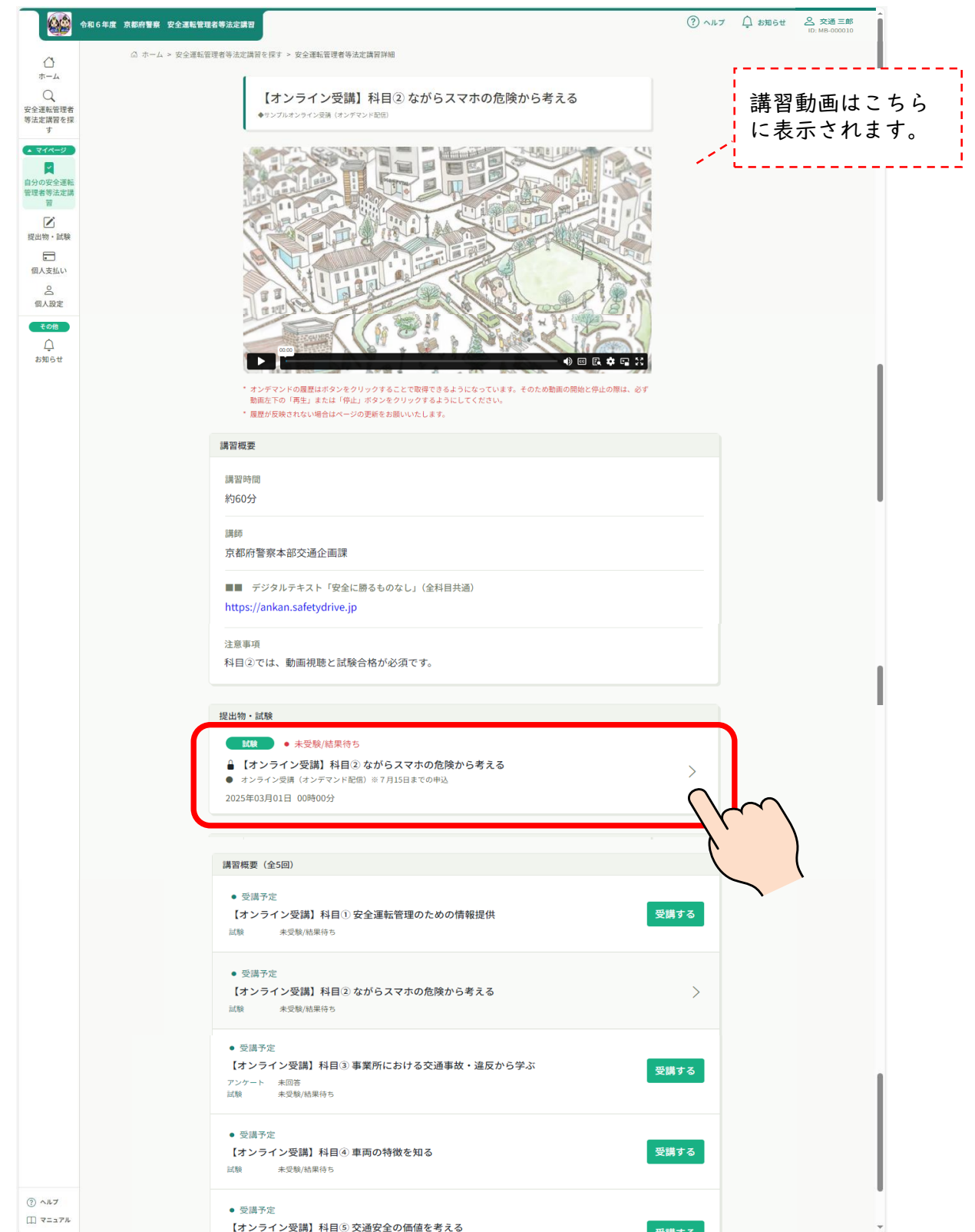

## ⑥-6 受講方法(オンライン受講)

9 法定講習サイトとは別に、試験ログイン画面が立ち上がれば、「manaableで ログイン」ボタンをクリック

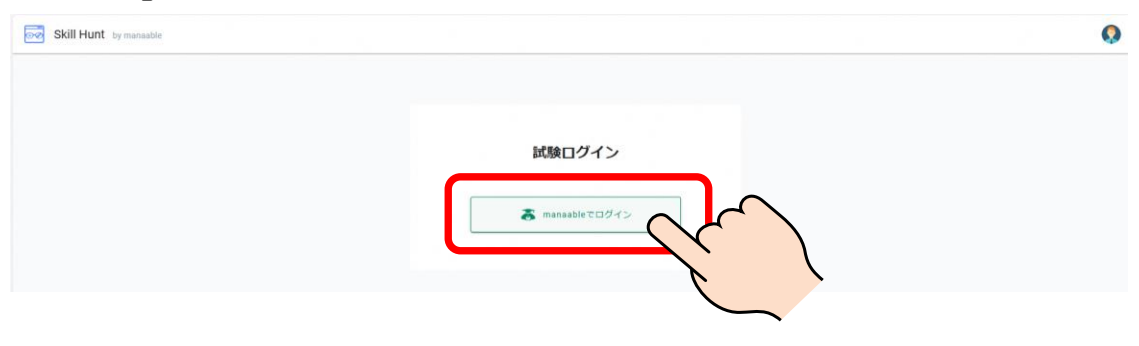

10 試験についての説明を御確認の上、「試験開始」ボタンをクリック

| Skill Hunt | by manaable                                                                                                    | 0                                                               |
|------------|----------------------------------------------------------------------------------------------------|-----------------------------------------------------------------|
|            | 試験についての説明                                                                                                    |                                                                 |
|            | 10時時期<br>10時後名: 料目②「ながらスマホの危険を考える」                                                                                                    |                                                                 |
|            | 回题数: 1 同<br>合作系统: 100点                                                                                                    | 22/540495722                                                    |
|            | <ul> <li>概要</li> <li>解剖面中に出てきた「キーワード」を解答していただく試験です。<br/>全相同の試験に合格する必要があります。</li> <li>地にしての次期</li> <li>● 100 (190 (190 (190 (190 (190 (190 (190</li></ul> | 受付時間は3分です。<br>受付時間を超過した場合は、画面を<br>閉じ、再度法定講習サイトから試験<br>にお進みください。 |

問題が表示されます。
 Skill Hunt Invested

| 和目② 問題 | 科目②「ながらスマホの危険を考える」                                                                                     |                                                                 |  |
|--------|----------------------------------------------------------------------------------------------------|-----------------------------------------------------------------|--|
| 881    | 料目② 問題                                                                                                 | PCBLAF 5                                                        |  |
|        | 1. 料目②「ながらスマホの危険を考える」で説明した、キーワード冬をお答えください。<br>解答選択後は、「確定(青色)」→「加切時得了(赤色)」の順にボタンを押して次へ進んでください。<br>第75日: | 解答状况<br>                                                        |  |
|        | <ul> <li>□ 1: どうが</li> <li>□ 2: 支まほ</li> </ul>                                                         | <ul> <li>解苦済み</li> <li>未解答</li> <li>未解答</li> <li>未確定</li> </ul> |  |
|        | 3: 40%                                                                                                 |                                                                 |  |
|        | . \$: ##A                                                                                              |                                                                 |  |

⑥-7 受講方法(オンライン受講)

#### |2 チェックボックスをクリックして、解答を選択(□に ✓ が入ります。)

|                                                                                                    | 試驗終了      |
|----------------------------------------------------------------------------------------------------|-----------|
| 目② 問題                                                                                                    |           |
| <ol> <li>1. 料目②「ながらスマホの危険を考える」で説明した、キーワード②をお答えください。<br/>解答選択後は、「確定(青色)」→「試験終了(赤色)」の順にボタンを押して次へ進んでください。</li> <li>選択族:</li> </ol> | 解查状况<br>1 |
| 1: どうが                                                                                                    | ● 解答済み    |
|                                                                                                    | 未解答       |
|                                                                                                    | ● 未確定     |
| □ 5: がまん                                                                                                    |           |
| 第答リセット 構定                                                                                                    |           |
| 4: じかく       5: がまん                                                                                                    |           |

#### |3 解答が決まれば、「確定」ボタンをクリック

| ② 問題                                                 |                                                                           | 試驗終了                                  |
|------------------------------------------------------|---------------------------------------------------------------------------|---------------------------------------|
| . 科目②「ながらスマホの危険<br>解答選択後は、「確定(青色<br><sup>出択肢</sup> : | を考える」で説明した、キーワード②をお答えください。<br><b>:) 」→「試験終了(赤色)」</b> の順にボタンを押して次へ進んでください。 | 解答状況                                  |
| 🔽 1: どうが                                             |                                                                           | <ul> <li>解答済み</li> <li>未解答</li> </ul> |
| 2: すまほ                                               |                                                                           | ● 未確定                                 |
| 3: ながら                                               |                                                                           |                                       |
| □ 4: じかく                                             | 「確定」ボタンをクリックす                                                             | ると、                                   |
| □ 5: がまん                                             | 解答状況が青丸に変わります                                                             | •                                     |
| 解答リセット                                               | 梅定                                                                        | $\sim$                                |
|                                                      | 5                                                                         |                                       |

⑥-8 受講方法(オンライン受講)

#### |4「試験終了」ボタンをクリック

| 科目② 問題                                                                                                    | 4                                     |
|----------------------------------------------------------------------------------------------------|---------------------------------------|
| <ol> <li>1.科目②「ながらスマホの危険を考える」で説明した、キーワード②をお答えください。</li> <li>解答選択後は、「確定(青色)」→「試験終了(赤色)」の順にボタンを押して次へ進んでください。</li> <li>選択肢:</li> </ol> | 解答状况                                  |
| ☑ 1: どうが                                                                                                    | <ul> <li>解答済み</li> <li>未解答</li> </ul> |
| <ul><li>2: すまほ</li></ul>                                                                                                    | ● 未確定                                 |
| □ 3: は <i>t</i> <sup>i</sup> 6                                                                                                    |                                       |
| ☐ 4: じかく                                                                                                    |                                       |
| □ 5: がまん                                                                                                    |                                       |
|                                                                                                    |                                       |

15「本当に試験を終了しますか?」と表示されれば、「終了」ボタンをクリック

| 1. 科目②「ながらスマホの危険を<br>解答選択後は、「確定(青色) | を考える」で説明した、キーワード②をお答えください。<br>」→「試験終了(赤色)」の順にボタンを押して次へ進んでください | 解合いル                |  |
|-------------------------------------|---------------------------------------------------------------|---------------------|--|
| 選択肢:                                |                                                               |                     |  |
| 1: どうが                              |                                                               | <ul> <li></li></ul> |  |
| □ 2: すまほ                            | 本当に試験を終了しますか? ③                                               | ● 未確定               |  |
| □ 3: ながら                            | 試験終了                                                          |                     |  |
| □ 4: じかく                            | <b>第7</b> またンセル                                               |                     |  |
| 5: がまん                              |                                                               |                     |  |
| 解答リセット                              |                                                               |                     |  |
|                                     |                                                               | - 未確定の問題があります。      |  |
|                                     |                                                               |                     |  |

## ⑥-9 受講方法(オンライン受講)

16「合格」又は「不合格」がすぐに表示されます。

御確認の上、画面を閉じてください。

| Skill Hunt by manaable |                                                                                       | <b>Q</b>                |
|------------------------|---------------------------------------------------------------------------------------|-------------------------|
|                        | illikitam 合格                                                                          |                         |
|                        | 試験名: 相目② 「ながらスマホの危険を考え                                                                |                         |
|                        | 合页: 会招                                                                                |                         |
|                        | MARIA以上となります。20日1度でした。<br>タブ発明に取りしてださい。<br>不ら格の通信は、再度発展してください。<br>受講得了には、MARの合格が必須です。 |                         |
| Skill Hunt by manaable |                                                                                       | 0                       |
|                        | は味結果 不合格                                                                              |                         |
|                        | <b>試験名</b> 、相目②「ながらスマホの危険を考え                                                          |                         |
|                        | 6页: 不合格                                                                               |                         |
|                        | 試験は以上となります。お最れ様でした。<br>タブを抱じて取了してください。<br>不存動の雪点は、用度受助してください。<br>受講様子には、試験の合格が必須です。   |                         |
|                        |                                                                                       | <u>×</u>                |
|                        | 不合格の場合                                                                                | もこの画面は閉じて、<br>中港羽井くしのある |
|                        | るに戻り、法から再度受験                                                                          | 定調督サイトの画面<br>してください。    |
|                        | L                                                                                     |                         |

17 合否は、メニューボタンの「提出物・試験」で確認できます。

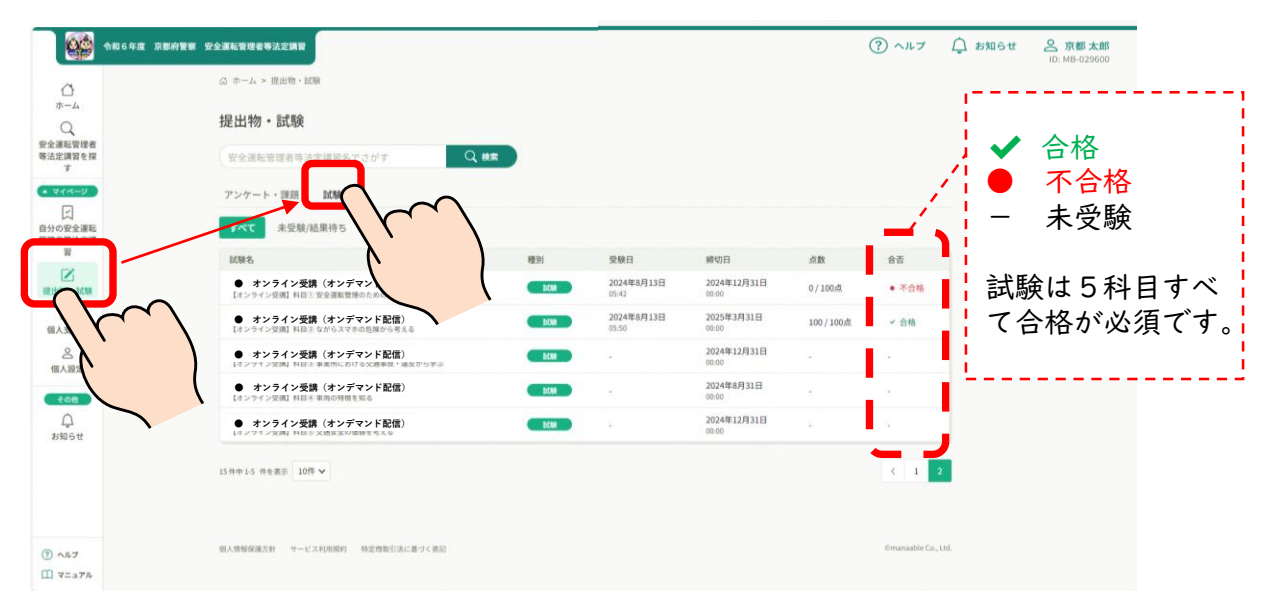

#### ⑥-10 受講方法(オンライン受講)

- 18 全5科目の講習動画を視聴完了し、試験合格すれば、後日送信するメールに 記載のURLから講習修了証書をダウンロードすることができます。
  - ※ 講習修了証書のURLは、受講修了翌月初旬にメール送信予定です。 郵送による交付はありません。

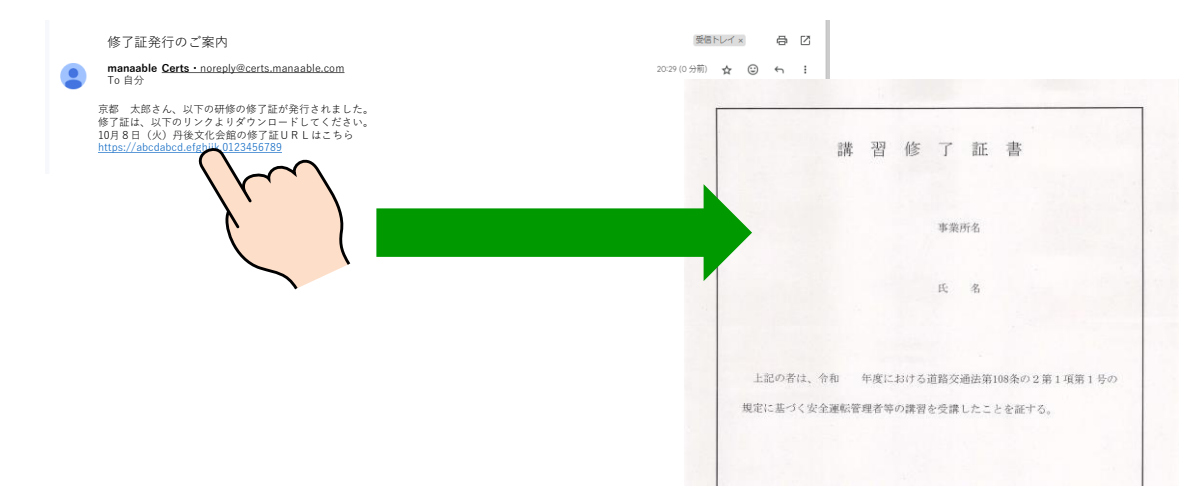

19 なお、科目③と⑤では、今後の講習に資するためのアンケートを実施しています。 講習修了に必須のものではありませんが、御協力お願いいたします。

| 自分         余和6年度         京都府警察         安全運転管理者等法定講習           2         2         2           2         2         2           2         2         2 | (第四時間<br>約50分<br>(原約<br>自動車安全運転センター京都府事務所                                                                                                    | 科目③と⑤ではアンケートへの<br>御協力をお願いしています。 |
|----------------------------------------------------------------------------------------------------|----------------------------------------------------------------------------------------------------|---------------------------------|
| <ul><li>回人支払い</li><li>品</li><li>価人設定</li></ul>                                                                                                    | ■■ デジタルテキスト「安全に勝るものなし」(金科目共通)<br>https://ankan.safetydrive.jp                                                                                                    |                                 |
| €om<br>Ģ<br>s⊯st                                                                                                    | <ul> <li>(2010) ・ 未回答</li> <li>(オンライン受講) 科目(3)事業所における交通事故・違反から学ぶ</li> <li>(への運転は中心できません、00回転回回)</li> <li>(2010) ・ 未交換/範定符5</li> <li>(オンライン受講) 科目(3)事業所における交通事故・違反から学ぶ</li> </ul> |                                 |
|                                                                                                    | <ul> <li>◆この満日は中心できません(0℃価単端用)</li> <li>2024年12月31日 00時00分</li> <li>講習概要(全6回)</li> <li>・ 気満予定</li> </ul>                                                                         |                                 |
| 0 ^27<br>[] 7=272                                                                                                    | 【オンライン受講】科目①安全運転管理のための情報提供       該数     未受数/成果得与       ・ 受講予定     【オンライン受講】科目②ながらスマホの危険から考える       試数     未受数/成果供与                                                               | 受捕する<br>受捕する                    |

⑦-| 受講方法(会場受講での出退席登録)

会場ではお手持ちのスマートフォン等で、二次元バーコードを 読み取ることにより、出席・退席登録を行うことができます。

| 講習日までに、スマートフォン等でログインができることを御確認ください。

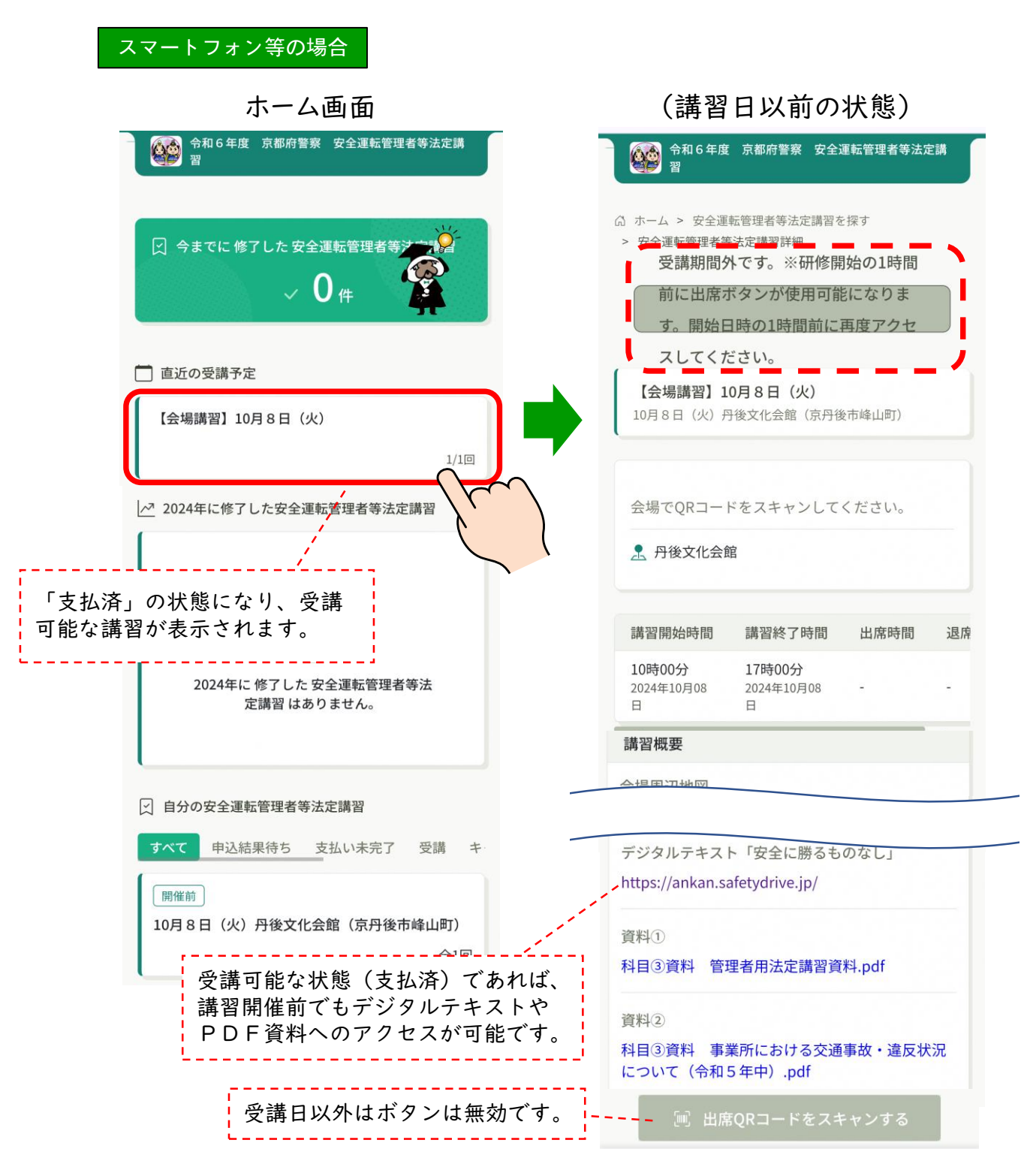

## ⑦-2 受講方法(会場受講での出退席登録)

2 講習当日の午前9時以降、会場での受付前に、「スキャンする」ボタンをクリック

| ) ホーム > 安全運<br>> 安全運転管理者等                      | 転管理者等法定講習る<br>等法定講習詳細                          | e探す       |        |
|------------------------------------------------|------------------------------------------------|-----------|--------|
| 【 <b>会場講習】1</b><br>10月8日(火) <del>『</del>       | <b>0月8日(火)</b><br>丹後文化会館(京丹後                   | &市峰山町)    |        |
| 会場でQRコー                                        | ドをスキャンして<br>館                                  | ください。     |        |
|                                                |                                                |           |        |
| 講習開始時間                                         | 講習終了時間                                         | 出席時間      | 退周     |
| 講習開始時間<br>10時00分<br><sup>2024年10月08</sup><br>日 | 講習終了時間<br>17時00分<br><sup>2024年10月08</sup><br>日 | 出席時間<br>- | 退<br>- |

| デジタ                       | ルテキス                     | ト「安全に                         | 勝るもの                 | )なし」        |               |  |
|---------------------------|--------------------------|-------------------------------|----------------------|-------------|---------------|--|
| https:                    | //ankan.                 | safetydrive                   | e.jp/                |             |               |  |
| 資料①                       | )                        |                               |                      |             |               |  |
| 科目③                       | 資料管                      | 理者用法定                         | <b>主講習資料</b>         | l.pdf       |               |  |
| 資料2                       |                          |                               |                      |             |               |  |
| 26110                     | /                        |                               |                      |             |               |  |
| 科目③                       | 資料 事                     | 業所におい                         | ける交通事                | 事故・違        | 反状況           |  |
| 科目③<br>につい                | 資料 事<br>て(令和             | 業所におい<br>15 年中). <sub>[</sub> | ナる交通事<br>odf         | 静・違         | 反状況           |  |
| 料目<br>3<br>につい<br>資料<br>3 | 資料事で(令和                  | i業所におい<br>15年中).p             | ける交通事<br>odf         | 静・違         | 反状況           |  |
| 科目<br>3<br>につい<br>資料<br>3 | 資料 事<br>て(令和             | 「業所におけ<br>15年中)。」<br>RQRコー    | ける交通事<br>odf<br>ドをスキ | 融・違<br>ヤンする | 反状況           |  |
| 料目③<br>につい<br>資料③         | )資料 事<br>って(令和<br>「」」 出版 | i業所におけ<br>15年中)。<br>RQRコー I   | ける交通事<br>odf<br>ドをスキ | 被・違<br>ャンする | 反状況<br>3<br>三 |  |

# ⑦-3 受講方法(会場受講での出退席登録)

3 起動させたカメラで、会場受付に設置の二次元バーコードを読み取り

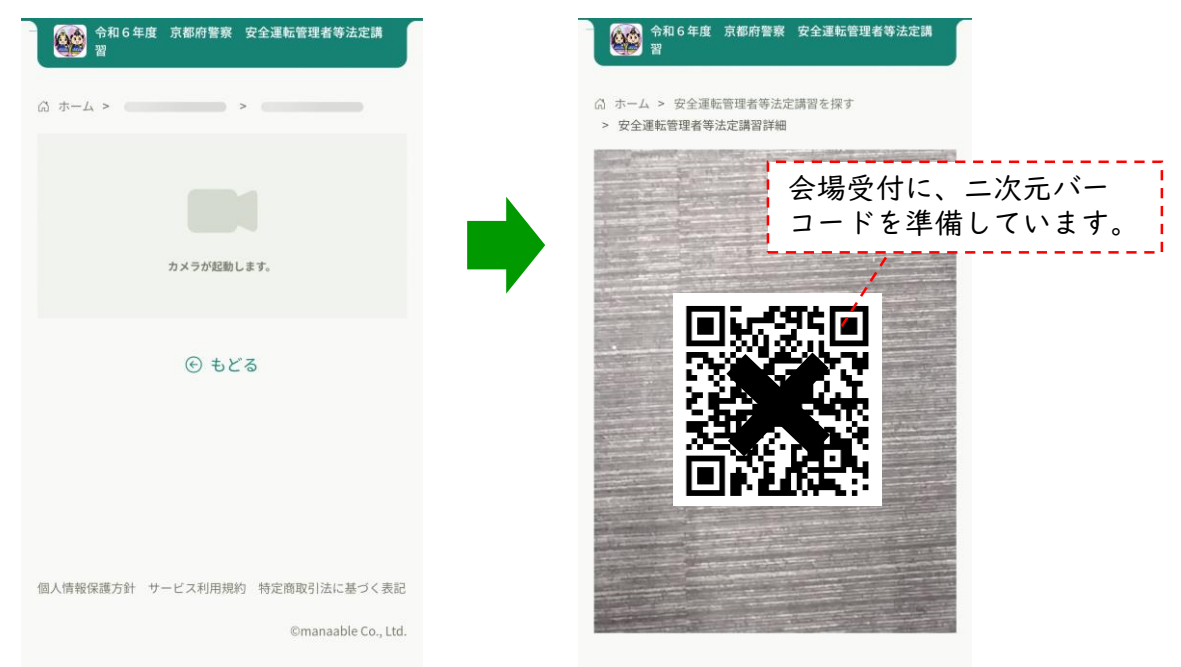

4 受講予定の講習に間違いないことを確認して、「出席する」ボタンをクリック

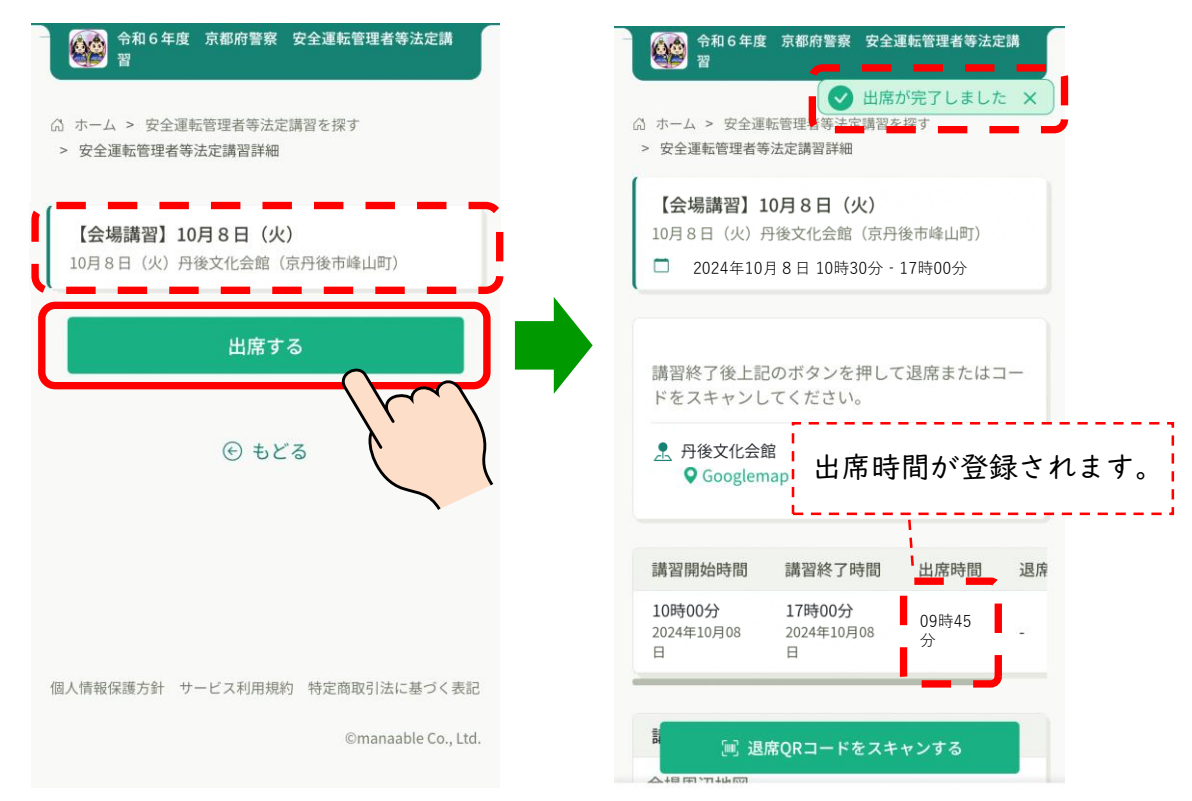

⑦-4 受講方法(会場受講での出退席登録)

5 出席登録と同じ要領で、講習修了時の退席登録も行ってください。

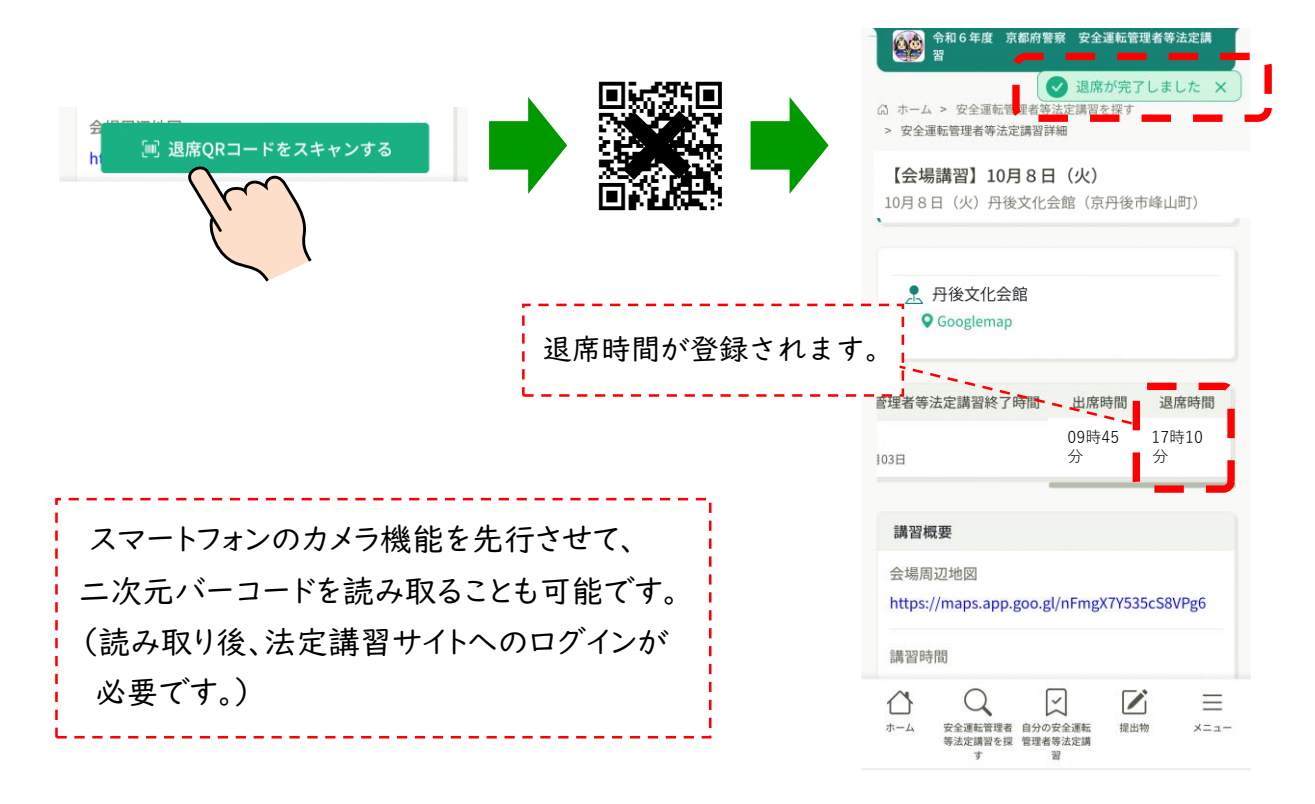

6 出退席登録を行った方は、当日、講習会場での講習修了証書の交付を待たずに 後日送信するメールに記載のURLからダウンロードすることができます。

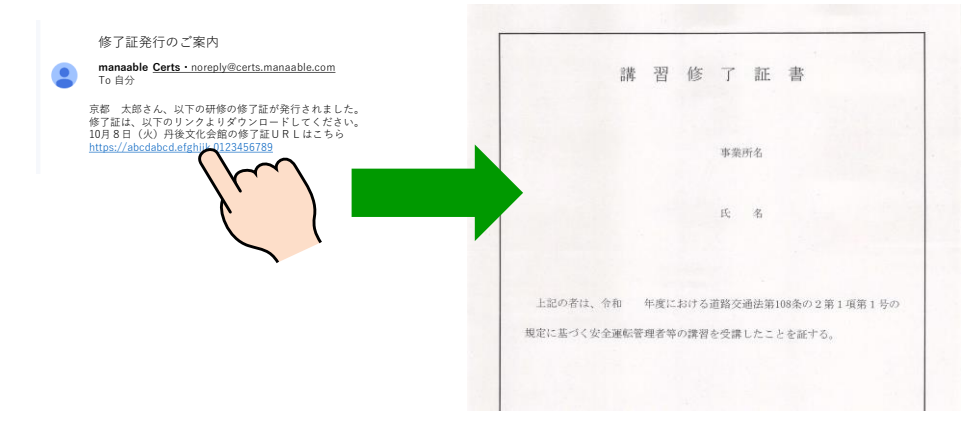

※ 会場での講習修了証書の交付を希望する場合は、受付時にお申し出ください。

### ⑧-1 メールアドレス・パスワードの変更

|「個人設定」をクリック

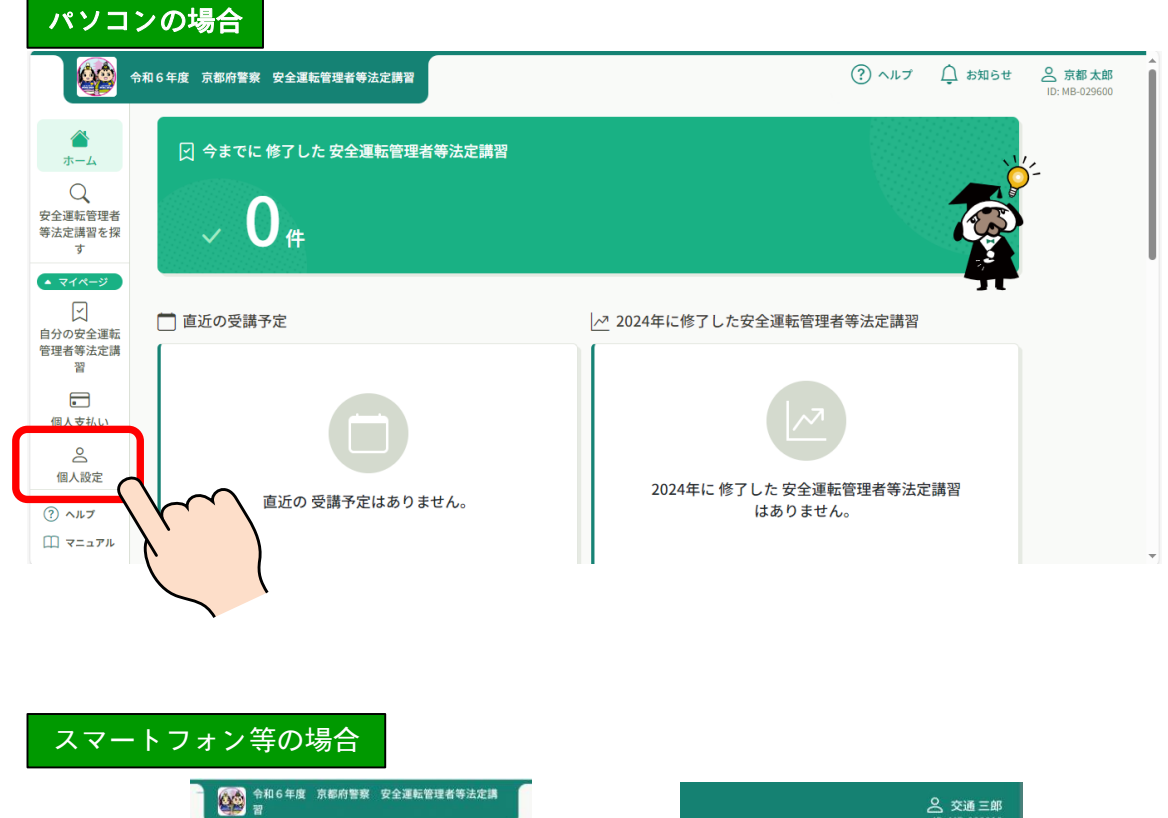

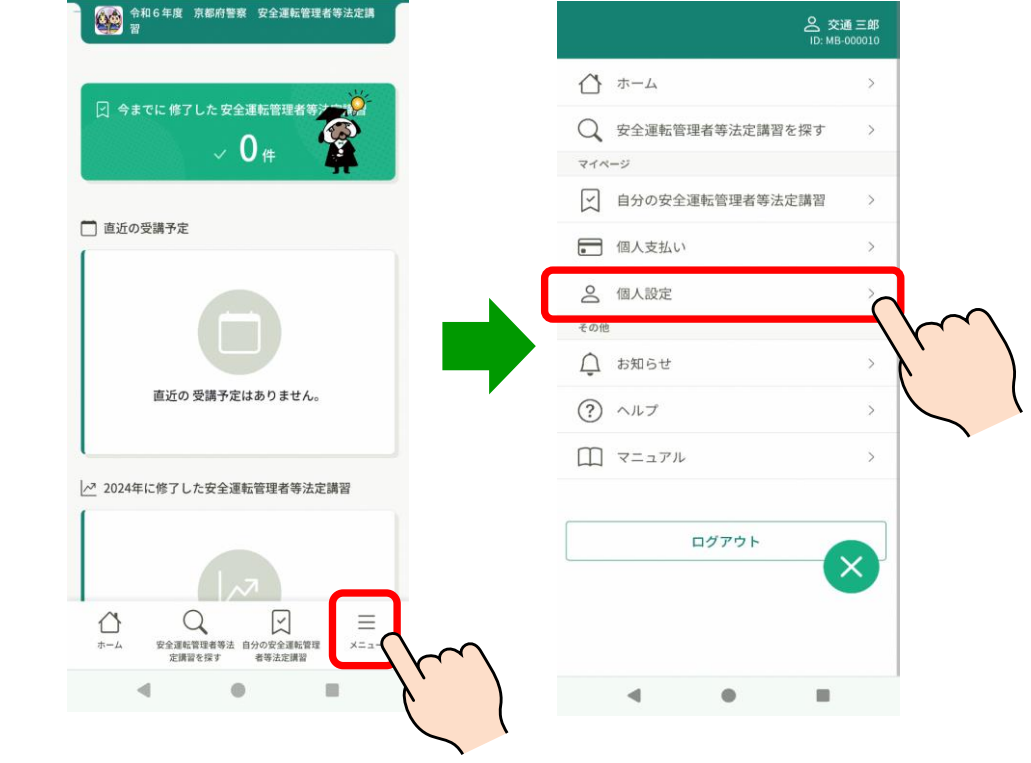

#### ⑧-2 メールアドレス・パスワードの変更

- 2 変更したい項目の「変更」をクリックしてください。
  - このページでは、メールアドレスまたはパスワードの変更のみ可能です。

|                                                                                       | 令和6年度 | E 京都府警察 安全運                                                                                                    | <b>王</b> 転管理者等法定講習 |          |                        | ? ヘルプ | ⚠️ お知らせ | A 京都太郎<br>ID: MB-029600 |  |
|---------------------------------------------------------------------------------------|-------|----------------------------------------------------------------------------------------------------|--------------------|----------|------------------------|-------|---------|-------------------------|--|
| ۵                                                                                     | ធា ។  | ミーム > 個人設定                                                                                                    |                    |          |                        |       |         |                         |  |
| л-4<br>Q                                                                              | 個人    | 人設定                                                                                                    |                    |          |                        |       |         |                         |  |
| 安全運転管理者<br>等法定講習を探<br>す                                                               |       | 登録情報確認・3                                                                                                    | 変更画面               |          |                        |       |         |                         |  |
| <ul> <li>マイページ</li> </ul>                                                             |       | こちらの画面で、                                                                                                    | 「登録情報の確認」と「メール     | ルアドレスと   | パスワードの変更」が可能です。        |       |         |                         |  |
| <ul> <li>         自分の安全運転         管理者等法定講         習         個人支払い         </li> </ul> |       | <ul> <li>※ 氏名のフリガナと事業所情報は正しく表示されませんが、誤りではありませんので御了承ください。</li> <li>※ こちらで表示される、安全運転管理者等の氏名や事業所名は、管轄警察署への届出内容に基づいており、このサイトでの変更はできません。</li> <li>※ 管理者の交代や事業所名の変更(住所移転)等の届出の詳細については、京都府警察ウェブサイト「安全運転管理者制度について」のページを御確認ください。</li> </ul> |                    |          |                        |       |         |                         |  |
| 個人設定                                                                                  |       | 基本情報                                                                                                    | 氏名(姓)              |          | 氏名(名)                  |       | 変更      |                         |  |
| その他                                                                                   |       |                                                                                                    | 京都                 |          | 太郎                     |       | _       |                         |  |
| お知らせ                                                                                  |       |                                                                                                    | 氏名 (セイ)            |          | 氏名(メイ)                 |       |         |                         |  |
|                                                                                       |       |                                                                                                    | ヒョウジサレマセン          |          | ヒョウジサレマセン              |       |         |                         |  |
|                                                                                       |       |                                                                                                    | 事業所名<br>●●株式会社 京都支 | 店        |                        |       | Z       |                         |  |
|                                                                                       |       | メールアドレス                                                                                                    | kotsuanzen@kyoto   | o.co.jp  | メールアドレス                | →     | 変更      |                         |  |
|                                                                                       |       | パスワード                                                                                                    | *******            | *        | パスワード                  | →     | 変更      |                         |  |
|                                                                                       |       | 事業所情報                                                                                                    |                    |          |                        |       |         | i l                     |  |
|                                                                                       |       | 所属事業所                                                                                                    |                    | 事業<br>てい | 所情報等は表示され<br>ませんが、誤りでは | t     | 変更      |                         |  |
|                                                                                       |       | 安全運転管理者・副安全運転管理者情報<br>ありません。                                                                                                    |                    |          |                        | 变     | 変更申請    |                         |  |
|                                                                                       |       | 安全運転管理者・ <br>運転管理者                                                                                                    | 副安全 安全運転管理者・副安     | 全運転管理者   | ž                      |       |         |                         |  |
|                                                                                       |       |                                                                                                    |                    | サービ      | ス利用を停止する               |       |         |                         |  |

注 安全運転管理者の交代、改姓に伴う氏変更や事業所名称の変更の場合は、 このサイト上での変更はできません。

管理者の交代や事業所名称の変更は、管轄警察署(交通課)への届出を してください。

#### ⑧-3 メールアドレス・パスワードの変更

3 それぞれの案内に従って変更してください。

|                                                                    | <b>合和6年度 京都府警察 安全運転管理者等</b>        | 法定講習                                                                                                    | ? ヘルプ | ⚠️ お知らせ | 会 交通 三郎<br>ID: MB-000010 |
|--------------------------------------------------------------------|------------------------------------|----------------------------------------------------------------------------------------------------|-------|---------|--------------------------|
|                                                                    | ☆ ホーム > 個人設定 > メールアドレ:             | ス変更                                                                                                    |       |         |                          |
| Q<br>安全運転管理者<br>等法定講習を探<br>す<br>▲ マイページ<br>自分の安全運転<br>管理者等法定講<br>習 | メールアドレス支史<br>以<br>を<br>再<br>届<br>届 | 下の「新しいメールアドレス」の欄に、新しく変更したいメールアドレス<br>御入力ください。<br>設定用URLをメールにて御連絡致します。<br>いたメールの内容を御確認いただき、メールの中のURLをクリックしていた<br>くと、新しいメールアドレスに変更されます。 |       |         |                          |
| ■<br>個人支払い<br>個人設定<br>⑦ ヘルブ                                        | Ŧ                                  | <b>録用メールアドレス</b><br>入力してください                                                                                                    |       |         |                          |
| <u> </u>                                                           |                                    | 確認メールを送信する<br>個人設定にもどる                                                                                                    |       |         |                          |
|                                                                    | ③<br>ドメ<br>お願<br>い。<br>m           | メールが届かない場合<br>イン指定受信をご利用されている方は登録用メールを受信できるよう指定を<br>いいたします。以下テキストボックス内のドメインをコビーしてご利用くださ<br>anaable.com                                |       |         |                          |

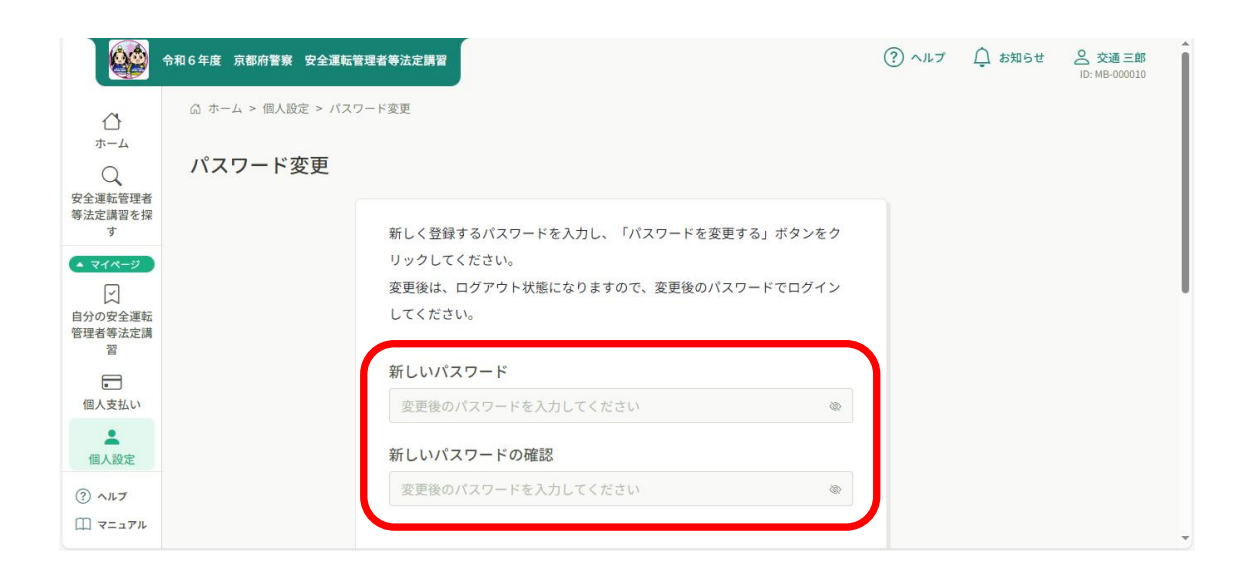